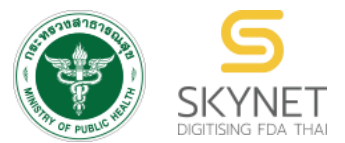

เอกสารคู่มือการใช้งานสำหรับผู้ประกอบการ (User Manual) ระบบ e-submission การโฆษณาผลิตภัณฑ์สมุนไพร

การยื่นคำขออนุญาตโฆษณาผลิตภัณฑ์สมุนไพร (ฆสมพ.1) ผู้ประกอบการ

> จัดทำโดย กองผลิตภัณฑ์สมุนไพร สำนักงานคณะกรรมการอาหารและยา กระทรวงสาธารณสุข

แก้ไขครั้งที่ 1 : 26 พฤศจิกายน 2566

ระบบ e-submission การโฆษณาผลิตภัณฑ์สมุนไพร การยื่นคำขออนุญาตโฆษณาผลิตภัณฑ์สมุนไพร (ฆสมพ.1) [ผู้ประกอบการ]

## ประวัติการแก้ไขปรับปรุงคู่มือ

| แก้ไขครั้งที่ | วันที่            | รายละเอียดโดยสรุป                                                                         |
|---------------|-------------------|-------------------------------------------------------------------------------------------|
| 0             | 19 พฤษภาคม 2566   | จัดทำคู่มือครั้งแรก                                                                       |
| 1             | 26 พฤศจิกายน 2566 | ปรับแก้ไขรายละเอียดคู่มือ ตามที่ได้ปรับปรุงระบบ e-submission การโฆษณา<br>ผลิตภัณฑ์สมุนไพร |

|    | สารบัญ                                                                                 |      |
|----|----------------------------------------------------------------------------------------|------|
|    |                                                                                        | หน้า |
| 1. | การขอสิทธิ์เข้าใช้งานระบบ e-submission การยื่นคำขออนุญาตโฆษณาผลิตภัณฑ์สมุนไพร (ฆสมพ.1) | 1    |
| 2. | การ login เข้าใช้งานระบบ                                                               | 2    |
| 3. | การเข้าใช้งานระบบ e-submission การยื่นคำขออนุญาตโฆษณาผลิตภัณฑ์สมุนไพร (ฆสมพ.1)         | 3    |

## 1. การขอสิทธิ์เข้าใช้งานระบบการยื่นคำขออนุญาตโฆษณาผลิตภัณฑ์สมุนไพร

- 1.1 ยื่นหนังสือขอเปิดสิทธิ์เข้าใช้ระบบ (ภาคผนวก 1)
  - 1.1.1 จัดทำหนังสือแจ้งขอสิทธิ์เข้าใช้ระบบฯ และหลักฐานประกอบ

| ประเภทหนังสือ                                     | ผู้ใช้งาน                                          |
|---------------------------------------------------|----------------------------------------------------|
| หนังสือขอเปิดสิทธิ์ และ/หรือมอบอำนาจการใช้งานระบบ | ผู้รับอนุญาต / ผู้ดำเนินกิจการ / ผู้รับมอบอำนาจจาก |
| E-submission การโฆษณาผลิตภัณฑ์สมุนไพร             | ผู้รับอนุญาต                                       |

1.1.2 ยื่นหนังสือขอสิทธิ์เข้าใช้ระบบฯ (ตามแบบฟอร์ม) เพื่อขอสิทธิ์เข้าใช้ระบบงานของตามแต่ละระบบผลิตภัณฑ์ กำหนดไว้ ณ กองผลิตภัณฑ์สมุนไพร สำนักงานคณะกรรมการอาหารและยา หรือผ่านทางไปรษณีย์ โดยจ่าหน้าซอง

> "กลุ่มพัฒนาระบบ กองผลิตภัณฑ์สมุนไพร สำนักงานคณะกรรมการอาหารและยา ต.ตลาดขวัญ อ.เมือง จ.นนทบุรี 11000 เบอร์โทร 02-590-7461"

- 1.2 สิทธิ์การเข้าสู่ระบบ E-submission การโฆษณาผลิตภัณฑ์สมุนไพรจะมีอายุเท่ากับที่ระบุไว้ตามหนังสือขอเปิดสิทธิ์เข้าใช้ ระบบฯ กำหนดไว้
- 1.3 หากท่านประสงค์จะเข้าใช้งานระบบฯ หลังจากที่สิทธิ์ของท่านหมดอายุ ให้ท่านดำเนินการตามข้อ 1.1 อีกครั้ง
- 1.4 กรณีผู้เข้าใช้งานระบบฯ ยังไม่มีรหัสบัญชีผู้ใช้งานและรหัสผ่าน สำหรับการเข้าใช้งานระบบสารสนเทศสำนักงาน คณะกรรมการอาหารและยา ให้ดำเนินการสร้างบัญชีผู้ใช้งานระบบ (Digital ID)

สร้างบัญชีผู้ใช้งานระบบ Digital ID ผ่านระบบของสำนักงานพัฒนารัฐบาลดิจิทัล (องค์การมหาชน) (สพร.) https://www.dga.or.th/ หรือ เข้าผ่านทาง URL : https://privus.fda.moph.go.th แล้วเลือกไปที่ผู้ประกอบการ (หมายเลข 1) จากนั้นเลือกลงทะเบียน (หมายเลข 2)

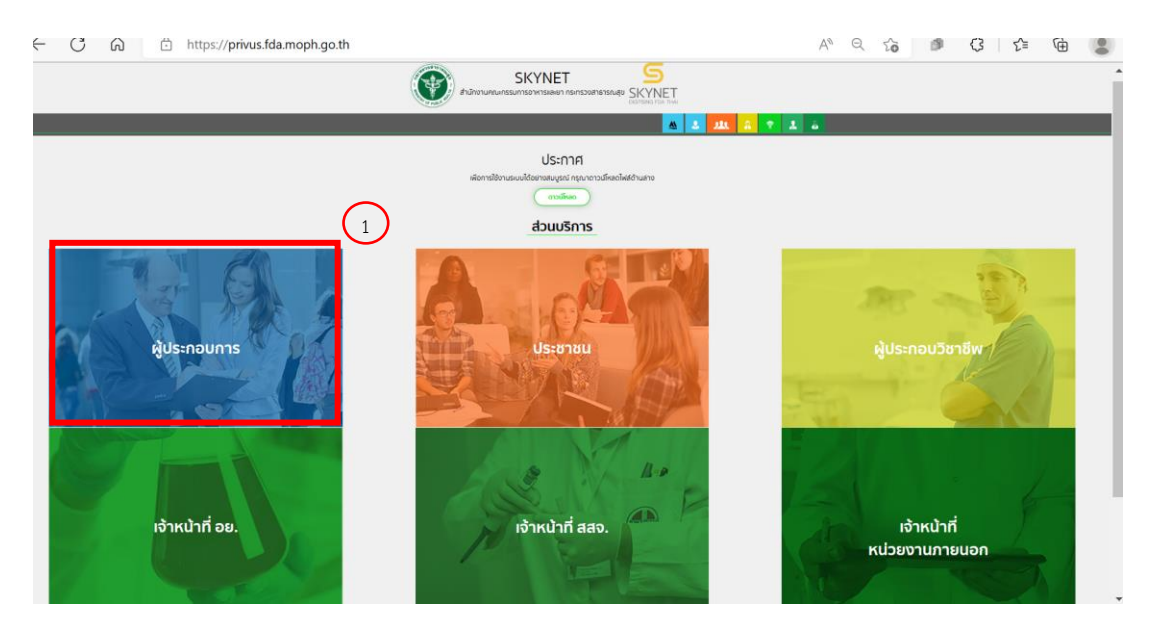

ระบบ e-submission การโฆษณาผลิตภัณฑ์สมุนไพร การยื่นคำขออนุญาตโฆษณาผลิตภัณฑ์สมุนไพร (ฆสมพ.1) [ผู้ประกอบการ] แก้ไขครั้งที่ 1 : 26 พฤศจิกายน 2566 หน้า **1 / 20** 

| @ Digital ID                                        |               |  |
|-----------------------------------------------------|---------------|--|
| ลงชื่อเข้าใช้งาน                                    |               |  |
| ชื่อบัญชีผู้ใช้งาน :                                |               |  |
| ระบุชื่อบัญชีผู้ใช้งาน / เลขประจำตัวประชาชน / อีเมล |               |  |
| รหัสผ่าน :                                          | ลืมรหัสผ่าน ? |  |
| ระบุรหัสผ่าน                                        | ۲             |  |

- ในกรณีที่ท่านมีปัญหาในการสมัครเพื่อสร้างบัญชีผู้ใช้งานโปรดติดต่อ <u>contact@dga.or.th</u> หรือโทร 0 2612 6060
- ยื่นเพียงครั้งเดียว บัญชีดังกล่าวจะใช้งานได้โดยตลอดไม่มีการหมดอายุ และบัญชีนั้นสามารถใช้งานได้กับระบบ สารสนเทศสำนักงานคณะกรรมการอาหารและยาทุกระบบ (หากท่านได้รับสิทธิ์ในการเข้าระบบนั้นๆ โดยไม่ต้อง ขอรหัสบัญชีผู้ใช้งานและรหัสผ่านใหม่)

### 2. การ login เข้าใช้งานระบบ

- 2.1 เมื่อผู้ประกอบการได้รับสิทธิ์ให้เข้าใช้งานระบบสำนักงานคณะกรรมการอาหารและยาแล้ว ผู้ที่ได้รับสิทธิ์เข้าใช้งานระบบ สามารถเข้าใช้งานระบบผ่านทางเว็บไซต์ <u>https://privus.fda.moph.go.th</u> (หมายเลข 1)
- 2.2 เลือกส่วนบริการ "ผู้ประกอบการ" ซึ่งสามารถเลือกส่วนบริการได้จากทางด้านบน (หมายเลข 2) หรือส่วนบริการด้านล่าง (หมายเลข 3)

| ← C                             | SKYNET 5 2                                                                                                    | A° Q 3a ● Q 12 € 68 &<br>•                        |
|---------------------------------|----------------------------------------------------------------------------------------------------|---------------------------------------------------|
| 3                               | USENTA<br>Niemsternseutenneutenneutenneutenneutenneutenneutenneutenneutenneutenneutenneutenneutenneutenneutenneutenneuten<br>dauut Ease | 7 A &                                             |
| ผู้ประกอบการ<br>เจ้าหน้าที่ อย. |                                                                                                    | ผู้ประกอบวิชาชีพ<br>เจ้าหน้าที่<br>หน่วยงานภายนอก |

ภาพที่ 1 หน้าจอ การเลือกส่วนบริการ

2.3 ดำเนินการ Login เข้าสู่ระบบ โดยใช้บัญชีผู้ใช้งาน และรหัสผ่านที่ได้สมัครไว้แล้ว หากลืมบัญชีผู้ใช้งานหรือรหัสผ่าน โปรดติดต่อ 0 2612 6060 แล้วแจ้งว่า ลืมบัญชี/รหัสผ่านของDigital ID

| Digita                               | al ID           |
|--------------------------------------|-----------------|
| ลงชื่อเข้า                           | เข้งาน          |
| ชื่อบัญชีผู้ใช้งาน :                 |                 |
| ระบุชื่อบัญชีผู้ใช้งาน / เลขประจำตัว | ประชาชน / อีเมล |
| รหัสผ่าน :                           | ลืมรหัสผ่าน ?   |
| ระบุรหัสผ่าน                         | ۲               |
| ເນົາສູ່ຈະນນ                          | ยกเลิก          |

ภาพที่ 2 หน้าจอ Login

ระบบ e-submission การโฆษณาผลิตภัณฑ์สมุนไพร การยื่นคำขออนุญาตโฆษณาผลิตภัณฑ์สมุนไพร (ฆสมพ.1) [ผู้ประกอบการ] แก้ไขครั้งที่ 1 : 26 พฤศจิกายน 2566 หน้า **3 / 20** 

## 3. การเข้าใช้งานระบบ e-submission การยื่นคำขออนุญาตโฆษณาผลิตภัณฑ์สมุนไพร (ฆสมพ.1)

- 3.1 ภายหลังเข้าสู่ระบบแล้ว ให้ท่านเลือก "**ระบบโฆษณาผลิตภัณฑ์สมุนไพร**" ทั้งนี้หากท่านไม่พบเมนูดังกล่าว โปรดติดต่อ เจ้าหน้าที่กลุ่มพัฒนาระบบ กองผลิตภัณฑ์สมุนไพร เพื่อตรวจสอบสิทธิ์เนื่องจาก
  - ยังไม่ได้รับสิทธิ์เข้าสู่ระบบ
  - สิทธิ์เข้าสู่ระบบการเข้าใช้งานในระบบหมดอายุ
- 3.2 ท่านสามารถติดต่อเจ้าหน้าที่ได้ 3 ช่องทาง ดังนี้
  - 1) โทรศัพท์ : 0-2590-7460
  - 2) line official ID : @028gesbz
  - 3) e-mail : herbaldivision@fda.moph.go.th

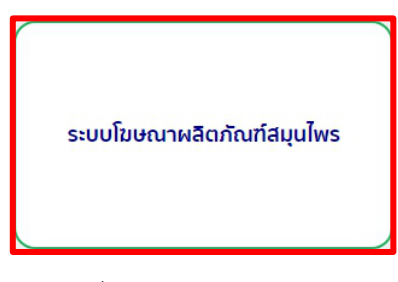

ภาพที่ 3 หน้าจอระบบการใช้งาน

### 3.2 เลือกระบบคำขออนุญาตโฆษณาผลิตภัณฑ์สมุนไพร

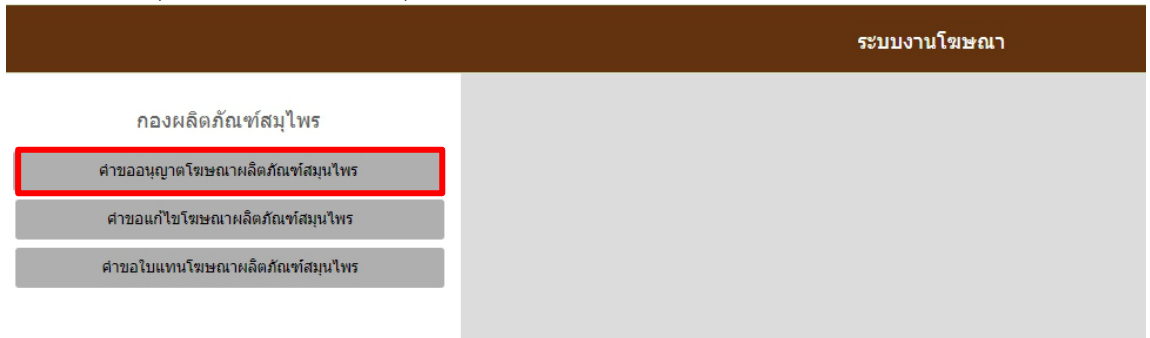

ภาพที่ 4 หน้าจอระบบการเลือกประเภทคำขอ

3.3 เลือกประเภทการขออนุญาตโฆษณาผลิตภัณฑ์สมุนไพร ที่ต้องการขออนุญาต

- 3.3.1 การขออนุญาตทางสื่อสิ่งพิมพ์, วิทยุกระจายเสียง, วิทยุโทรทัศน์ และสื่ออื่นๆ
- 3.3.2 การขออนุญาตทางสิ่งของสำหรับแจก (Gimmick) ทั่วไป

| 🔒 หน้าแรก                                                                                                    | ເ ເ ລລກຊາກກະນານ                                                                                                    |
|----------------------------------------------------------------------------------------------------|----------------------------------------------------------------------------------------------------|
| <ul> <li>คำขออนุญาตโฆษณาผลิตภัณฑ์สมุนไพร</li> <li>&gt; การขออนุญาตโฆษณาผลิตภัณฑ์สมุนไพรทางสือ</li> <li>ทรขออนุญาตทางสือสังพิมพ์, วิทยุกระจายเสียง,<br/>ภิทยุโทรทัศน์ และสื่ออื่นๆ</li> <li>- การขออนุญาตทางสิ่งของสำหรับแจก (Gimmick)</li> <li>ท้รไป</li> <li>&gt; การขออนุญาตโฆษณาผลิตภัณฑ์สมุนไพรที่กระทำ<br/>โดยตรงต่อผู้ประกอบโรคดิลปะ</li> </ul> | กรุณาเดือกรายการด้านข้ายเพื่อกรอกแบบฟอร์มใบขออนุญาต<br>การขออนุญาตโฆษณาแบบการขออนุญาตทางสื่อสิ่งพิมพ์, วิทยุกระจายเสียง, วิทยุ<br>โทรทัศน์ และสื่ออื่นๆ และการขออนุญาตทางสิ่งของสำหรับแจก (Gimmick) ทั่วไป<br>ดำเนินการเช่นเดียวกัน ต่างกันเฉพาะการแสดงผลลัพธ์แบบคำขอเท่านั้น |

ภาพที่ 5 หน้าจอระบบการเลือกระบบงานการขออนุญาต

 3.4 เมื่อกดเลือกประเภทการขออนุญาตที่ต้องการแล้ว ระบบจะแสดงรายการคำขอทั้งหมดภายใต้สิทธิ์ของท่าน กรณีต้องการยื่น คำขออนุญาตใหม่ให้กด "เพิ่มคำขอ"

| คำขออนุญาตโฆษณาผลิตภัณฑ์สมุนไพร                                                                   | การขออนุญาตทั่วไป : ท                                  | างสื่อสิ่งพิมพ์, วิทยุกระจาย | มเสียง, วิทยุโทรทัศา | น์ และสื่ออื่นๆ |              |                  |
|---------------------------------------------------------------------------------------------------|--------------------------------------------------------|------------------------------|----------------------|-----------------|--------------|------------------|
| การขออนุญาตโฆษณาผลิตภัณฑ์สมุนโพรทางสื่อ<br>ทั่วไป                                                 | สถานะ                                                  | โปรดเดือกสถานะ 🗸             | เลขใบอนุญาด          |                 | เลขทะเบียน   |                  |
| <ul> <li>การขออนุญาตทางสื่อสิ่งพิมพ์, วิทยุกระจายเสียง,<br/>วิทยุโทรทัศน์ และสื่ออื่นๆ</li> </ul> | เลขรับคำขอ                                             |                              | วันที่ยืนศาขอ        | วว/ดด/ปปปป      | เลขดำเนินการ |                  |
| <ul> <li>การขออนุญาดทางสิ่งของสำหรับแจก (Gimmick)<br/>ทั่วไป</li> </ul>                           |                                                        |                              | ด้นหา                | ขกเล็กค้นหา     | เพิ่มศาขอ    | ใบสั่งข่าระ      |
| การขออนุญาตโฆษณาผลิตภัณฑ์สมุนไพรที่กระทำ<br>โดยตรงต่อผู้ประกอบโรคศิลปะ                            | รายการคำบอ<br>หากต้องกร "สงคำขอ" ได้เข้าไปที่ "ดข้อมด" |                              |                      |                 |              | วันที่ 15/5/2023 |

ภาพที่ 4 หน้าจอสำหรับเพิ่มคำขออนุญาตโฆษณาผลิตภัณฑ์สมุนไพร

หมายเหตุ ในกรณีที่ไม่เคยมีการยื่นคำขอใบอนุญาตโฆษณาผลิตภัณฑ์มาก่อน ในส่วนรายการคำขอจะไม่มีข้อมูลใด ๆ ปรากฏ รายการคำขอจะปรากฏขึ้น เมื่อมีการยื่นคำขอฯ หรือเพิ่มคำขอฯ แล้ว

- 3.5 เมื่อกดเพิ่มคำขอเรียบร้อยแล้ว ระบบจะแสดงรายละเอียดของผู้ยื่นคำขออนุญาตฯ และช่องว่างเพื่อให้กรอกข้อมูลผลิตภัณฑ์ สมุนไพร ให้ท่านดำเนินการดังนี้
  - 3.5.1 ตรวจสอบข้อมูลผู้ขออนุญาต (หมายเลข 1)

หากพบการแสดงข้อมูลรายละเอียดผู้ขออนุญาต / ผู้รับมอบอำนาจ (หมายเลข 1) ไม่ถูกต้อง ให้ท่านเตรียม หลักฐานและแจ้งต่อเจ้าหน้าที่ได้ที่ e-mail : <u>herbaldivision@fda.moph.go.th</u> โดยระบุชื่อเรื่อง "ระบบการขอ อนุญาตโฆษณาผลิตภัณฑ์สมุนไพร แสดงข้อมูลผู้ขออนุญาตไม่ถูกต้อง" พร้อมส่งหลักฐานข้อมูลที่ถูกต้อง

- 3.5.2 เลือกชื่อผู้ดำเนินกิจการที่ตรงตามหนังสือขอเปิดสิทธิ์และมอบอำนาจการใช้งานระบบ E submission การโฆษณา ผลิตภัณฑ์สมุนไพร (หมายเลข 2)
- 3.5.3 กรอกข้อมูลผลิตภัณฑ์ที่ต้องการขออนุญาตโฆษณา โดยทำการกรอกเลขทะเบียน / เลขที่แจ้งรายละเอียด / เลขที่จด แจ้ง ของผลิตภัณฑ์ดังกล่าว (หมายเลข 3) และกดค้นหา (หมายเลข 4) ชื่อผลิตภัณฑ์สมุนไพรและรายละเอียดอื่นๆ จะ ปรากฏขึ้น ให้ท่านตรวจสอบความถูกต้องของรายละเอียดผลิตภัณฑ์
  - หากตรวจสอบแล้วข้อมูลถูกต้อง ให้กด "เพิ่ม" (หมายเลข 5) หลังจากกดเพิ่ม ระบบจะแสดงตารางข้อมูล ผลิตภัณฑ์

- ในกรณีที่ท่านต้องการยื่นคำขออนุญาตโฆษณาฯ โดยมีการโฆษณาหลายผลิตภัณฑ์ในคำขอโฆษณาฯ เดียว ให้ ท่านดำเนินการตามข้างต้น โดยกรอกเลขทะเบียนฯ ใหม่ เมื่อท่านกด "เพิ่ม" ข้อมูลของผลิตภัณฑ์ลำดับที่ 2 ของตาราง เมื่อท่านเพิ่มรายการจนครบถ้วน จึงดำเนินการตาม 3.5.3 ต่อไป

- หากตรวจสอบแล้วข้อมูลไม่ถูกต้อง ให้ท่านเตรียมหลักฐานและแจ้งต่อเจ้าหน้าที่ได้ที่ e-mail : herbaldivision@fda.moph.go.th โดยระบุชื่อเรื่อง "ระบบการขออนุญาตโฆษณาผลิตภัณฑ์สมุนไพร แสดงข้อมูล ผลิตภัณฑ์ไม่ถูกต้อง" พร้อมส่งหลักฐานข้อมูลที่ถูกต้อง

|                       | คำขออนุญาตโฆษณาสมุนไพร |               |              |                   |                          |                        |            |   |  |
|-----------------------|------------------------|---------------|--------------|-------------------|--------------------------|------------------------|------------|---|--|
|                       |                        |               |              |                   |                          | เขียนที่:              | ລຍ.        |   |  |
|                       |                        |               |              |                   |                          | วันที:                 | 11/22/2023 |   |  |
| ข้าพเจ้า:             | บริษัท ทดสอบ จำกัด     |               |              |                   |                          | (ชื่อบุคคลหรือนิติบุคค | าล)        |   |  |
| เลขที่บัตรประชาชน/ท   | าะเบียนนิติบุคคล:      | 0000000000000 |              |                   |                          |                        |            |   |  |
| ที่ตั้ง/อยู่เลขที่:   | 123/1                  | ตรอก/ช่อย:    |              |                   | ถนน:                     | พหลโยธิน               |            |   |  |
| ตำบล/แขวง:            | จตุจักร                | อำเภอ/เขต:    | จตุจักร      | (1)               | จังหวัด:                 | กรุงเทพมหานคร          |            |   |  |
| หมู่ที่:              |                        | รหัสไปรษณีย์: | 11111        |                   | โทรศัพท์:                |                        |            |   |  |
| โทรสาร:               | 024369888-28           |               |              |                   |                          |                        |            |   |  |
| โดยมี                 |                        |               | เป็น         | เป็นผู้รับมอบอำนา | จ/ผู้ขออนุญาตต่อสำนักงาน | เคณะกรรมการอาหารและยา  | าดังนี     | ~ |  |
|                       |                        | •             |              |                   |                          |                        |            |   |  |
| 1.ชื่อผลิตภัณฑ์สมุนไท | W5:                    |               | 3            | (                 | 4                        |                        |            |   |  |
| เลขทะเบียน/เลขแจ้งร   | รายละเอียด/เลขจดแจ้ง:  |               |              | ค้นหาผลิตภั       | ณฑ์สมุนใพร               |                        |            |   |  |
| ເລນທີ່ໃນວນຸญາດໂฆษะ    | ณาเดิม(ถ้ามี):         |               | ซึ่งจัดเป็น: | 5                 | ~                        | ช่องทางการขาย:         |            | ~ |  |
|                       |                        |               | เที          | ia.               |                          |                        |            |   |  |
| 2.โฆษณาต่อ:           | ประชาชนทั่วไป          |               |              |                   |                          |                        |            | ~ |  |

ภาพที่ 5 หน้าจอการแสดงรายละเอียดการยื่นคำขออนุญาตโฆษณาผลิตภัณฑ์สมุนไพร

ระบบ e-submission การโฆษณาผลิตภัณฑ์สมุนไพร การยื่นคำขออนุญาตโฆษณาผลิตภัณฑ์สมุนไพร (ฆสมพ.1) [ผู้ประกอบการ] แก้ไขครั้งที่ 1 : 26 พฤศจิกายน 2566 หน้า **6 / 20** 

- 3.5.3 เลือกประเภทสื่อที่ต้องการขออนุญาตโฆษณา (หมายเลข 1)
  - ระบุจำนวนเอกสารแนบท้ายโฆษณา (หมายเลข 2)
  - กรณีเลือกสื่อข้อ 3.2 สื่อวิทยุกระจายเสียง / สื่อวิทยุโทรทัศน์ วิดิทัศน์และภาพยนตร์ ให้ระบุระยะเวลาเป็นวินาที ที่ ต้องการโฆษณา (หมายเลข 3) เพิ่มเติม

| 3.ขอโพษณาทาง:                                                                         | <ul> <li>3.1 สิ่งพิมพ์</li> <li>หนังสือ.หนังสือพิมพ์</li> <li>ฐปลอก</li> <li>ใบปลิว</li> </ul>                                                                                               | <ul> <li>นิดยสาร</li> <li>แผ่นพับ</li> <li>จุลสาร</li> </ul> | <ul> <li>2ารสาร</li> <li>โปสเตอร์</li> <li>อื่นๆ คือ</li> <li>ภาพนิง</li> </ul> |                                                                                                    |   |
|---------------------------------------------------------------------------------------|----------------------------------------------------------------------------------------------------|--------------------------------------------------------------|---------------------------------------------------------------------------------|----------------------------------------------------------------------------------------------------|---|
|                                                                                       | <ul> <li>3.2 สือวิทยุกระจายเลียง วิทยุโทรทัศน์<br/>(ระบุ)</li> <li>3.3 สือกลางแจ้ง</li> <li>ป้ายโฆษณา</li> <li>3.4 สือดิริทัล<br/>(ระบุ)</li> <li>โปรแกะสงค์เพื่อการโฆ<br/>(ระบุ)</li> </ul> | ภาพยนตร์ และริดิทัศน์<br>ป้ายดิจิท์ล<br>ษณา                  | <ul> <li>สื่อเคลื่อนที</li> </ul>                                               |                                                                                                    |   |
|                                                                                       | จำนวนเอกสารแนบท้าย<br>ตำขอโฆษณา หน้า                                                                                                    | 2 52821                                                      | วลาในการขอโฆษณา 0<br>(ระบุหน่วยเวล                                              | 3)                                                                                                    | - |
| 4.เอกสารประกอบการขออนุญา                                                              | ดดามแบบดรวจสอบเอกสารคำขออนุญาตโฆษณาผลิด.                                                                                                    | ภัณฑ์สมุนไพร                                                 |                                                                                 |                                                                                                    |   |
| 5.เพื่อประโยชน์ของสาธารณะแ<br>โฆษณาเว้นแต่ผู้รับอนุญาตโฆษ<br>ตรวจสอบข้อมูลการโฆษณาผลิ | ละเป็นการคุ้มครองผู้บริโภค ข้าพเจ้ายินยอมให้เปิดให้ส<br>ณาขอให้ลงประกาศโฆษณาก่อนกำหนด ๙๐ วัน ให้เปิด<br>ลภัณฑ์สมุนไพรเมื่อใดก็ได้                                                            | าธารณชนตรวจสอบข้อมูลกา<br>ลเผยข้อมูลนับแต่วันที่ผู้รับอนุ    | รอนุญาตโฆษณาผลิตภัณฑ์สมุนไพรในระบบ<br>ญาตกำหนด กรณีมีเหตุอันสมควรผู้มีส่วนได้เ  | ฐานข้อมูล เมื่อพัน ๙๐ วัน นับตั้งแต่วันที่ได้รับอนุญาต<br>สืบ หรือผู้ที่ได้รับผลกระทบจากการโฆษณาสามารถ |   |
| 6.ข้าพเจ้าขอรับรองว่า:<br>6.1 ข้อคว<br>6.2 เมื่อใช                                    | ามข้างต้นเป็นจริงทุกประการ และได้รับทราบเงื่อนไขหล<br>ใร้บอนุญาตให้โฆษณาแล้วข้าพเจ้าจะตำเนินการให้ตรง                                                                                        | จักเกณฑ์การอนุญาตโฆษณา<br>ตามข้อความและเงื่อนไขที่ผู้เ       | ขายผลิตภัณฑ์สมุนไพรแล้ว<br>บุญาตกำหนด                                           |                                                                                                    |   |

ภาพที่ 6 หน้าจอการแสดงรายละเอียดสื่อที่ต้องการขออนุญาตโฆษณา

 3.5.4 กรอกข้อมูลผู้ยื่นคำขอ / ผู้รับมอบอำนาจให้ยื่นคำขอ (แล้วแต่กรณี) ให้ครบถ้วนเพื่อออกใบนัดรับผลการตรวจสอบ ความถูกต้องของข้อมูล

| 6.ข้าพเจ้าขอรับรองว่า:<br>6.1 ข้อความข้างต้นเป็นจริงทุกประการ และได้รับทราบเงื่อนไขหลักเกณฑ์การอนุญาตโฆษณาขายผลิตภัณฑ์สมุนไพรแล้ว<br>6.2 เมื่อได้รับอนุญาตให้โฆษณาแล้วข้าพเจ้าจะตำเนินการให้ตรงตามข้อความและเงื่อนไขที่ผู้อนุญาตกำหนด |                                                       |         |         |     |            |  |
|----------------------------------------------------------------------------------------------------|-------------------------------------------------------|---------|---------|-----|------------|--|
| 7.ใบนัดหมาย                                                                                                    | 1:                                                    |         |         |     |            |  |
| ชื่อ                                                                                                    | นางสาว ขวัญชนก                                        | นามสกุล | อนุสรณ์ | โทร | 0993748064 |  |
| E-mail                                                                                                    | khwanchanok.anusorn@gma<br>กรุณากรอก E-mailให้ครบถ้วน | ail.com |         |     |            |  |

ภาพที่ 7 หน้าจอการแสดงข้อมูลเพื่อออกใบนัดรับผล

ระบบ e-submission การโฆษณาผลิตภัณฑ์สมุนไพร การยื่นคำขออนุญาตโฆษณาผลิตภัณฑ์สมุนไพร (ฆสมพ.1) [ผู้ประกอบการ] แก้ไขครั้งที่ 1 : 26 พฤศจิกายน 2566 หน้า **7 / 20**  3.5.5 แนบเอกสารที่ต้องใช้ในการยื่นขออนุญาตโฆษณาผลิตภัณฑ์สมุนไพร (หมายเลข 1) โดยกดเลือกไฟล์ แล้วทำการแนบ ไฟล์ กรุณาตั้งชื่อไฟล์ให้สอดคล้องกับชื่อหัวข้อที่ปรากฎ และการตั้งชื่อไฟล์ต้องไม่ใช้อักขระพิเศษ เช่น # @ \* & ในการ ตั้งชื่อ (เมื่อแนบไฟล์เรียบร้อย จะปรากฎชื่อไฟล์ที่แนบ แทนที่ข้อความ "ไม่ได้เลือกไฟล์ใด") เมื่อท่านแนบไฟล์จนครบ ให้ท่านกด "บันทึก" (หมายเลข 2)

ทั้งนี้ท่านสามารถศึกษาวิธีการจัดเตรียมเอกสารหลักฐานที่ต้องใช้ในการยื่นคำขอฯ โดยดาวโหลดคำแนะนำจาก "คำแนะนำในการแนบเอกสาร" (หมายเลข 3)

| เอกสารแนบ | รายการเอกสารที่ต้องแบบให้อัโนการของเอาอ<br>* ดำแมะนำในการแบบเอกสาร ดาวโหลดดำแนะนำ<br>** กรุณาแบบไฟด์ |                                                   |  |
|-----------|----------------------------------------------------------------------------------------------------|---------------------------------------------------|--|
|           | 1 ข้อความโฆษณา/หน้าโฆษณา **                                                                          | <mark>เลือกไฟล์</mark> หน้าโฆษณา.pdf              |  |
|           | 2 ชุดหนึ่งสื่อให้ความยินขอมและหลักฐานประกอบการให้ความยินขอม **                                       | <mark>เลือกไฟล์</mark> หนังสือไห้ความยินยอม.pdf   |  |
|           | 3 สำเนาโบสำคัญการขึ้นทะเบียน โบรับแจ้งรายละเอียดหรือใบรับจดแจ้ง **                                   | <mark>เลือกไฟล์ ใ</mark> บสำคัญการขึ้นทะเบียน.pdf |  |
|           | 4 สำเนาฉลากของผลิตภัณฑ์สมุนไพร (สอดคล้องกับรูปภาพหรือข้อความโฆษณา) **                                | <b>เลือกไฟล์</b> ฉลากของผลิสมุนไพร.pdf            |  |
|           | 5 สำเนาเอกสารกำกับผลิตภัณฑ์สมุนไพร (สอดคล้องกับรูปภาพหรือข้อความในหน้าโฆษณา) **                      | <mark>เลือกไฟล์</mark> ไม่ได้เลือกไฟล์โด          |  |
|           | 6 สำเนาแนบศาขอขึ้นพะเขียน แจ้งรายละเอียดหรือจดแจ้ง                                                   | <b>เลือกไฟล</b> ์ ไม่ได้เลือกไฟล์ได               |  |
|           | 7 สำเนาเอกสารแสดงการแก้ไขเปลี่ยนแปลงรายการใบใบสำคัญการขึ้นทะเบียนต่ารับผลิตภัณฑ์สมุนไพร              | <b>เลือกไฟล์</b> ไม่ได้เลือกไฟล์ใด                |  |
|           | 8 สำเนาใบอนุญาติและหน้าโฆษณาเดิม(กรณีมีการกล่าวอ้าง)                                                 | <u>เลือกไฟล</u> ์ ไม่ได้เลือกไฟล์ได               |  |
|           | 9 เอกสารริชา/เอกสารอื่นๆ(ถ้ามี)                                                                      | <b>เลือกไฟล์</b> ไม่ได้เลือกไฟล์ใด                |  |
|           | 10 ชุดหนังสือมอบอ่านาจและหลักฐานการยื่นประกอบการมอบอ่านาจ ** 🛛 🙎                                     | <b>เลือกไฟล์</b> หนังสือมอบละหลักฐาน.pdf          |  |
|           | ปันเพ็ก                                                                                              |                                                   |  |

ภาพที่ 8 หน้าจอการแสดงการแนบไฟล์การขอโฆษณาผลิตภัณฑ์สมุนไพร

 3.5.6 กรณีท่านแนบไฟล์ตามหัวข้อที่มีเครื่องหมาย \*\* ไม่ครบ ระบบจะแสดงภาพแจ้งเตือนว่า แนบไฟล์ไม่ครบ ให้กดตกลง (หมายเลข 1) และดำเนินการตามข้อ 3.5.5 อีกครั้ง

| meshlog.fda.moph.go.th บอกว่า |      |
|-------------------------------|------|
| แนบไฟล์ไม่ครบ                 | (1)  |
|                               | ตกลง |
|                               |      |
| 1                             |      |

ภาพที่ 9 หน้าจอแสดงข้อความแนบไฟล์ไม่ครบ

 3.5.7 เมื่อท่านแนบไฟล์จนครบ และกดบันทึกตามข้อ 3.5.5 เรียบร้อย ระบบจะขึ้นแจ้งเตือนบันทึกคำขอ ให้ท่านกด "ยืนยัน" (หมายเลข 1) หลังกดบันทึกคำขอ ระบบจะแสดงภาพแจ้งเตือนว่าบันทึกข้อมูลเรียบร้อยแล้ว ให้กดตกลง (หมายเลข 2)

| !<br>บันทึกคำขอ<br>1 [tente] antika | meshlog.fda.moph.go.th บอกว่า<br>บันทึกเรียบร้อยแล้ว | 2<br>ศกลง |
|-------------------------------------|------------------------------------------------------|-----------|
|-------------------------------------|------------------------------------------------------|-----------|

ภาพที่ 10 หน้าจอแสดงการบันทึกข้อมูลสำเร็จ

ระบบ e-submission การโฆษณาผลิตภัณฑ์สมุนไพร การยื่นคำขออนุญาตโฆษณาผลิตภัณฑ์สมุนไพร (ฆสมพ.1) [ผู้ประกอบการ]

| แก้ไข | มครั้งที่ 1 | : 26 | พฤศจิกาย | น 2566 |
|-------|-------------|------|----------|--------|
| หน้า  | 8 / 20      |      |          |        |

3.6 เมื่อท่านกดบันทึกข้อมูลเรียบร้อย หน้าจอจะแสดงรายการคำขอโฆษณาผลิตภัณฑ์สมุนไพรที่ยื่นเข้ามา เป็นรายการลำดับ บนสุดของตาราง โดยแสดงสถานะ รอส่งคำขอ (ภาพที่ 11) จากนั้นให้กด "ดูข้อมูล" ระบบจะแสดงหน้ารายละเอียดคำขอ อนุญาตโฆษณาผลิตภัณฑ์สมุนไพร

| รายการ<br>หากต้องกา <sup>ะ</sup> | รายการดำขอ<br>หากต้องการ "ส่งคำขอ" ให้เข้าไปที่ "ดูข้อมูล" และ หากต้องการทีมท์ "ไบนัตยื่นคำขอฯ" กรุณาเข้าไปที่ "รหัสดำเนินการ" |             |                   |                                          |             |          |                                 |                 |  |  |
|----------------------------------|----------------------------------------------------------------------------------------------------|-------------|-------------------|------------------------------------------|-------------|----------|---------------------------------|-----------------|--|--|
| ลำดับ                            | เลขดำเนินการ                                                                                                    | เลขใบอนุญาต | เลขรับคำขอ        | วันที่ยื่นคำขอ<br>วันที่เริ่มประเมินคำขอ | สถานะ       | ดูข้อมูล | Download                        |                 |  |  |
| 1                                | 664112505                                                                                                    |             |                   | 22-11-2023                               | รอส่งคำขอ   | ดูข้อมูล | ]                               |                 |  |  |
| 2                                | 664112504                                                                                                    | HB 35/66 A  | HB 10-30101-66-54 | 10-11-2023<br>10-11-2023                 | อนุมัติแล้ว | ດູນ້ວນູລ | ฆสมพ 1<br>ใบอนุญาต<br>หน้าโฆษณา | ใบนัด 1 ใบนัด 2 |  |  |

ภาพที่ 11 หน้าจอแสดงรายการคำขอโฆษณาผลิตภัณฑ์สมุนไพร

3.7 ตรวจสอบข้อมูลในหน้าจอจะแสดงรายการคำขอโฆษณาผลิตภัณฑ์สมุนไพร
 3.7.1 หากรายละเอียดคำขออนุญาตฯ ถูกต้องแล้วให้กดส่งคำขอ (ภาพที่ 12)

|                                        |                           |                 | คำขออ                        | นุญาตโฆษณาส                                      | สมุนไพร                 |                      |                     |   | Lā     | ลขรับคำขอ:                                                                                 | วันที่ยืน :22-11-2023              |
|----------------------------------------|---------------------------|-----------------|------------------------------|--------------------------------------------------|-------------------------|----------------------|---------------------|---|--------|--------------------------------------------------------------------------------------------|------------------------------------|
|                                        |                           |                 |                              |                                                  |                         |                      |                     |   | 5      | วันที่รับงาน:                                                                              |                                    |
|                                        |                           |                 |                              |                                                  |                         | เขียนที่:            | BU.                 |   | สชื    | สถานะศาขอ:<br>ชื่อเจ้าหน้าที่ที่ดำเนินการ:                                                 |                                    |
|                                        |                           |                 |                              |                                                  |                         | วันที่:              | 11/22/2023          |   |        |                                                                                            |                                    |
| ข้าพเจ้า:                              |                           | martan da K     |                              |                                                  |                         | (ชื่อบคคลหรือ        | ນີ້ອື່ນຄຸດລ)        |   |        | ดาวน์โหลดเอกสารหลักฐานการยื่นคำ                                                            | ขอ                                 |
|                                        | וופנינו                   | VINADO 4 INI    | 1                            |                                                  |                         |                      |                     |   | ٦      | ไฟล์แบบ:                                                                                   |                                    |
| เลขที่บัตรประว                         | ชาชน/ทะเบียนนี            | ได้บุคคล:       | 00000000000                  | 10                                               |                         |                      |                     |   | 1      | 1.ข้อความโฆษณา/หน้าโฆษณา                                                                   | ข้อความโฆษณา.pdf                   |
| ที่ตั้ง/อยู่<br>เลขที่:                | 123/1                     |                 | ตรอก/<br>ช่อย:               | -                                                | ถนน:                    | พหลโยธิน             |                     |   | 2      | 2.ชุดหนังสือให้ความยินยอมและหลักฐานประกอบการให้ความยินยอม                                  | หนังสือให้ความ<br>ยินยอม.pdf       |
| 600 ED 101.                            |                           |                 | 180.                         |                                                  |                         |                      |                     |   | 3      | 3.สำเนาใบสำคัญการขึ้นทะเบียน ใบรับแจ่งรายละเอียดหรือใบรับจดแ                               | ึ่ง สำเนาการขึ้นทะเบียน.pdf        |
| ดำบล/<br>แขวง:                         | จตุจักร                   |                 | อำเภอ/<br>เขต:               | মল্মনির                                          | จังหวัด:                | กรุงเทพมหาน          | IPS                 |   | 4<br>1 | 4.สำเนาฉลากของผลิตภัณฑ์สมุนไพร (สอดคล้องกับรูปภาพหรือ<br>ข้อความโฆษณา)                     | ฉลากของผลิตภัณฑ์<br>สมุนไพร.pdf    |
| หมู่ที่:                               | -                         |                 | รหัส<br>ไปตะณี่ย์เ           | 11111                                            | โทรศัพท์:               | -                    |                     |   | 5      | 5.สำเนาเอกสารกำกับผลิตภัณฑ์สมุนไพร (สอดคล้องกับรูปภาพหรือ<br>ข้อความในหน้าโฆษณา)           | แก้ไขใบสำคัญการขึ้น<br>ทะเบียน.pdf |
|                                        |                           |                 | 10301110.                    |                                                  |                         |                      |                     |   | 6      | 6.สำเนาแนบคำขอขึ้นทะเบียน แจ้งรายละเอียดหรือจดแจ้ง                                         |                                    |
| โทรสาร:                                | 024369888-28              | 3               |                              |                                                  |                         |                      |                     |   | 7      | 7.สำเนาเอกสารแสดงการแก้ไขเปลี่ยนแปลงรายการใบใบสำคัญการขึ้<br>ทะเบียนสำรับผลิตภัณร์าสมุนไพร | L                                  |
| โดยมี                                  |                           |                 |                              | เป็น เป็นผู้รับม                                 | เอบอำนาจ/ผู้ขออนุญ      | าตต่อสำนักงานคะ      | ณะกรรมการอาหารและยา | ~ | 8      | 8.สำเนาใบอนุญาติและหน้าโฆษณาเดิม(กรณีมีการกล่าวอ้าง)                                       |                                    |
| นาย รนกร หมู่ข                         | น้อย                      |                 |                              |                                                  |                         |                      |                     |   | 9      | 9.เอกสารวิชา/เอกสารอื่นๆ(ถ้ามิ)                                                            |                                    |
| 1.ชื่อผลิตภัณฑ                         | ก์สมุนไพร:                |                 |                              |                                                  |                         |                      |                     |   | 1      | 10 ชุดหนังสือมอบฮ่านาจและหลักฐานการขึ้นประกอบการมอบฮ่านาจ                                  | มอบอำนาจ.pdf                       |
| เลขทะเบียน/เส<br>แจ้ง:<br>เลขที่ในอนถา | ลขแจ้งรายละเอี<br>เตโฆษณา | ยด/เลขจด        |                              | <ul> <li>คันหาผ</li> <li>ซึ่งจัดเป็น:</li> </ul> | ลิตภัณฑ์สมุน            | ซ่อง                 |                     |   |        | ดาวน์โหลดใบ ขสมพ.1                                                                         |                                    |
| เดิม(ถ้ามี):                           |                           |                 |                              |                                                  | ·                       | ทางการ<br>ขาย:       |                     | • |        | ส่งคำขอ                                                                                    |                                    |
|                                        |                           |                 |                              | เพิ่ม                                            |                         |                      |                     |   |        | ยกเลิกก่อนส่งศาขอ                                                                          |                                    |
| สำดับ<br>ที่ ชื่อผลิต                  | จภัณฑ์สมุนไพร             | เลขทะเบียน<br>เ | /เลขแจ้งรายละเอื<br>ลขจดแจ้ง | ยด∕ เลขที่ใบอนุญาต<br>โฆษณาเดิม                  | กลุ่มผลิตภัถ<br>สมุนไพร | ะท์                  | ช่องทางการขาย       |   |        | ปิดหน้าต่าง                                                                                |                                    |
| 1 ยาน้ำมัน<br>1                        | สมุนไพร ตราเทส<br>โอนลี่  | ſ               | G 999/99                     |                                                  | ยาจากสมุนไ              | พร ผลิตภัณ<br>อนุญาต | เท่ขายในสถานที่มีใบ | • |        |                                                                                            |                                    |
| 2.โฆษณา<br>ต่อ:                        | ประชาชนทั่วไ              | ป               |                              |                                                  |                         |                      |                     | ~ |        |                                                                                            |                                    |

ภาพที่ 12 หน้าจอแสดงรายการคำขอโฆษณาผลิตภัณฑ์สมุนไพร

ระบบ e-submission การโฆษณาผลิตภัณฑ์สมุนไพร การยื่นคำขออนุญาตโฆษณาผลิตภัณฑ์สมุนไพร (ฆสมพ.1) [ผู้ประกอบการ] แก้ไขครั้งที่ 1 : 26 พฤศจิกายน 2566 หน้า **9 / 20** 

### เมื่อกดส่งคำขอตามข้างต้นเรียบร้อย ระบบจะแสดงภาพแจ้งเตือน ให้กด "ตกลง"

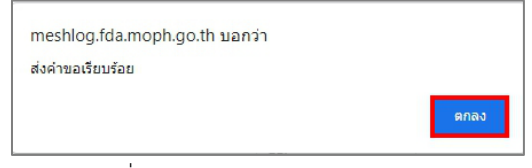

ภาพที่ 13 หน้าจอแสดงการส่งคำขอแล้ว

3.7.2 หากพบว่าข้อมูลที่บันทึกไม่ถูกต้อง ท่านสามารถแก้ไขข้อมูลในหน้าคำขอและกดบันทึกการแก้ไข (ภาพที่ 14)
 (หมายเลข 1) ตรวจสอบความถูกต้องของข้อมูลอีกครั้งก่อนกดส่งคำขอ (หมายเลข 2)

| 🗆 ป้ายโฆษณา 🗇 ป้ายดิจิทัล 🗇 สื่อเคลื่อนที่                                                                                                    | เลขรบคาขอ:                                                                                                    |  |  |  |  |
|----------------------------------------------------------------------------------------------------|----------------------------------------------------------------------------------------------------|--|--|--|--|
| 2.4. 4 - 2.4. 4 - | สถายหล่ายจะ                                                                                                    |  |  |  |  |
| 6414 P014 C C C (1472)                                                                                                    | พถานงศายย.<br>ชั่วเว้าหน้าที่ที่ผ่าเป็นการ:                                                                                           |  |  |  |  |
|                                                                                                    | DEFATIVE IVIVIOTEEEETTE.                                                                                                    |  |  |  |  |
| Internet Homepage                                                                                                    |                                                                                                    |  |  |  |  |
| 3.5 สื่ออื่นๆ ที่มีวัตถุประสงค์เพื่อการโฆษณา                                                                                                    | ดาวน์โหลดเอกสารหลักฐานการขึ้นคำขอ                                                                                                    |  |  |  |  |
| (5°L)                                                                                                    | ໃຟລ໌ແນນ:                                                                                                    |  |  |  |  |
|                                                                                                    | 1.ข้อความโฆษณา/หน้าโฆษณา ข้อความโฆษณา.pdf                                                                                             |  |  |  |  |
| จำนวนเอกสาร 2 ระยะเวลาในการ 0                                                                                                    | <ol> <li>2.ชุดหนังสือให้ความยินยอมและหลักฐานประกอบการให้ความ<br/>ยินยอม</li> </ol>                                                    |  |  |  |  |
| แนบทายศาขอ หน้า ขอโฆษณา (ระบุหน่วย<br>โฆษณา เวลาวินาที)                                                                                                    | 3.สำเนาในสำคัญการขึ้นทะเบียน ใบรับแจ้งรายละเอียดหรือ สำเนาการขึ้น<br>ใบรับจดแจ้ง ทะเบียน.pdf                                          |  |  |  |  |
| 4 เอกสารประกอบการขออนกาดตามแบบตรวจสอบเอกสารสาขออนกาตโขษณาผลิตภัณฑ์สบบไพร                                                                                                    | 4.สำเนาฉลากของผลิตภัณฑ์สมุนไพร (สอดคล้องกับรูปภาพ ฉลากของผลิตภัณฑ์<br>หรือข้อความโฆษณา) สมุนไพร.pdf                                   |  |  |  |  |
| . เนมาสาวบรรณา (รอบปฏิญากา สนบอราง) เหมาย อายุสุขยาง รอบสาวสาวสาวสาวสาวสาวสาว                                                                                                    | <ol> <li>3.สำเนาเอกสารกำกับผลิตภัณฑ์สมุนไพร (สอดคล้องกับ แก้ไขไบสำคัญการขึ้น<br/>รูปภาพหรือข้อความในหน้าโฆษณา) พะเบียน.pdf</li> </ol> |  |  |  |  |
| <ol> <li>เพื่อประโยชน์ของสาธารณะและเป็นการคุ้มครองผู้บริโภค ข้าพเจ้ายินยอมให้เปิดให้สาธารณชนตรวจสอบข้อมูลการอนุญาตโฆษณา</li> </ol>                                                                                                    | 6.สำเนาแนบคำขอขึ้นทะเบียน แจ้งรายละเอียดหรือจดแจ้ง                                                                                    |  |  |  |  |
| ผลดภัณฑสมุนไพรในระบบฐานขอมูล เมอพน ๙๐ วิน นิบดึงแต่วินทไดรบอนุญาตไซเษตนาเวนแต่เรียอนุญาตไซเษณาขอไหลงประกาศ<br>โฆษณาก่อนกำหนด ๙๐ วิน ให้เปิดเผยข้อมูลนับแต่วินที่ผู้รับอนุญาตกำหนด กรณีมีหก่อวันสมควรผู้มีส่วนได้เสีย หรือผู้ที่ได้รับผลกระ                                                                                                    | 7.สำเนาเอกสารแสดงการแก้ไขเปลี่ยนแปลงรายการใบใบ<br>สำคัญการขึ้นทะเบียนต่ารับผลิตภัณฑ์สมุนไพร                                           |  |  |  |  |
| ทบจากการโฆษณาสามารถตรวจสอบขอมูลการโฆษณาผลิตภัณฑ์สมุนโพรเมื่อไตก็ได้                                                                                                    | 8.สำเนาใบอนุญาติและหน้าโฆษณาเดิม(กรณีมีการกล่าวอ้าง)                                                                                  |  |  |  |  |
|                                                                                                    | 9.เอกสารวิชา/เอกสารอื่นๆ(ถ้ามี)                                                                                                    |  |  |  |  |
| 6.ข้าพเจ้าขอรับรองว่า:<br>6.1 ข้อความข้างต้นเป็นจริงทุกประการ และได้รับทราบเงื่อนไขหลักเกณฑ์การอนุญาตโฆษณาขายผลิตภัณฑ์สมุนไพร<br>แล้ว                                                                                                    | 10.ชุดหนังสือมอบอำนาจและหลักฐานการขึ้นประกอบการมอบ<br>อำนาจ<br>อำนาจ                                                                  |  |  |  |  |
| 6.2 เมื่อใต้รับอนุญาตให้โฆษณาแล้วข้าพเจ้าจะตำเนินการให้ตรงตามข้อความและเงื่อนไขที่ผู้อนุญาตกำหนด                                                                                                    |                                                                                                    |  |  |  |  |
| 7.ใบนัดหมาย:                                                                                                    | ดาวน์โหลดใบ ฆสมพ.1                                                                                                    |  |  |  |  |
| ชื่อ นางสาว ขวัญชนก นามสกุล อนุสรณ์ โทร 0993748064                                                                                                    |                                                                                                    |  |  |  |  |
| E-mail khwanchanok anusom@gmail.com                                                                                                    | and bit [1][2]                                                                                                    |  |  |  |  |
| ศรุณากรอก E-mail ไม่ครบด้วน                                                                                                    | ยกเฉ็กก่อนส่งศาชอ                                                                                                    |  |  |  |  |
| บันทึกการแก้ไข                                                                                                    | ปิดหน้าต่าง                                                                                                    |  |  |  |  |
|                                                                                                    |                                                                                                    |  |  |  |  |

ภาพที่ 14 หน้าจอบันทึกแก้ไขก่อนส่งคำขอโฆษณาผลิตภัณฑ์สมุนไพร

เมื่อท่านกดส่งคำขอตามข้อ 3.6.2 ระบบจะแสดงภาพแจ้งเตือนว่า ส่งคำขอ ให้กดยืนยัน (หมายเลข 1) หลังกด บันทึกคำขอจะแสดงภาพแจ้งเตือนว่าส่งคำขอเรียบร้อย ให้กดตกลง (หมายเลข 2)

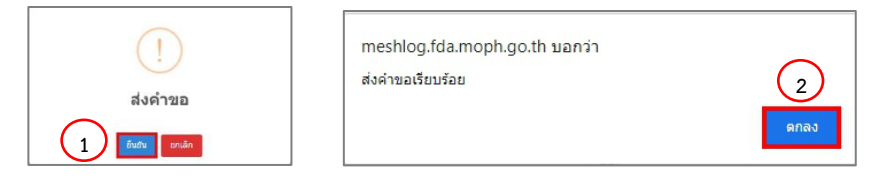

ภาพที่ 15 หน้าจอแสดงการส่งคำขอสำเร็จ

ระบบ e-submission การโฆษณาผลิตภัณฑ์สมุนไพร การยื่นคำขออนุญาตโฆษณาผลิตภัณฑ์สมุนไพร (ฆสมพ.1) [ผู้ประกอบการ] แก้ไขครั้งที่ 1 : 26 พฤศจิกายน 2566 หน้า 10 / 20  3.8 หน้าจอระบบจะแสดงสถานะ กรุณาชำระค่าตรวจคำขอ (ภาพที่ 17) ให้ท่านจดเลขดำเนินการ (หมายเลข 1) ของท่านไว้ เพื่อ ใช้ในการเลือกใบสั่งชำระ และกดออกใบสั่งชำระ โดยกด "<u>ใบสั่งชำระ</u>" (หมายเลข 2) หรือ <u>กรุณาชำระค่าตรวจสอบคำขอ</u> (หมายเลข 3)

|                                               | สถานะ                                                                    | โปรดเลือกสถ                                                | านะ 🗸                                                                                                 | เลขใบอนุญาต                                                           |                                          | เลขทะเบี             | ยน                                          |                    |                  |
|-----------------------------------------------|--------------------------------------------------------------------------|------------------------------------------------------------|----------------------------------------------------------------------------------------------------|-----------------------------------------------------------------------|------------------------------------------|----------------------|---------------------------------------------|--------------------|------------------|
|                                               | เลขรับคำขอ                                                               |                                                            |                                                                                                    | วันที่ยื่นคำขอ mm/d                                                   | ld/yyyy 🗖                                |                      |                                             |                    |                  |
|                                               |                                                                          |                                                            |                                                                                                    | ์<br>ค้นหา <b>ยกเลิก</b> ศ์                                           | ล้บหา                                    |                      |                                             |                    | (2)              |
|                                               |                                                                          |                                                            |                                                                                                    |                                                                       |                                          |                      | เพิ่มศาขอ                                   | l la               | มสั่งข่าร        |
|                                               |                                                                          |                                                            |                                                                                                    |                                                                       |                                          |                      |                                             |                    |                  |
|                                               |                                                                          |                                                            |                                                                                                    |                                                                       |                                          |                      |                                             | e.d.               | 22/11/2          |
| ยการคำ<br>หลองการ "ส                          | เขอ<br>สงคำขอ (หัวขางไท้ "ดูข้อมูล" แ                                    | ละ หากต่องการพิมพ์ "ใบบัดอื่น                              | เด้าขอฯ" กรุณาเข้าไปที่ "ราโสดำเนินการ                                                                |                                                                       |                                          |                      |                                             | วันที่             | 22/11/2          |
| เการคำ<br><sub>โองการ</sub> "ส<br><b>าดับ</b> | ขอ<br>ถงคำระ รรีเราไปที่ "ดูร่อมูล" แ<br>เลขดำเนินการ                    | ละ หากต้องการพิมพ์ "ใบบัตอั่น<br>เฉขใบอนุญาต               | ะดำขอา" กรุณาเข้าไปที่ "วงัตตำเขีมการ<br>เลขรับคำขอ                                                   | -<br>วันที่อื่นด่าขอ<br>วันที่เริ่มประเมินดำขอ                        | 3                                        | ดูข้อมูล             | Download                                    | วันที่             | 22/11/2          |
| เการคำ<br><sub>สองการ "ส</sub><br>าดับ<br>1   | เขอ<br>สงค่ายน (กเอาะ)เกิ "สูชไมมูล" แ<br>เลขดำเนินการ<br>664112505      | ละ หากต่องการทีมท่ "ใบบัดอื่บ<br>เลขใบอนุญาต               | ศารอา" กุณาเข้าไปที่ "หรัดคำเงินการ<br>เลขรับคำขอ<br>HB 10-30101-66-55                                | รันที่ยื่นศาขอ<br>วันที่เริ่มประเมินศาขอ<br>22-11-2023                | 3<br>กรุณาชำระคำตรวจสำขอ                 | ดูข้อมูล<br>ดูข้อมูล | Download                                    | วันที              | 22/11/2          |
| เการคำ<br>เองการ "ส<br><b>เดับ</b><br>1<br>2  | ขอ<br>เลขาะ (ก็เอา )ป่า "สุขมนุค" เข<br>1<br>1<br>664112505<br>664112504 | ละ หากต้องการทิษท์ "ไขมัดขึ้น<br>เลขไบอนุญาด<br>HB 35/66 A | ฟานอา" กรุณาเข้าไปที่ "ราโฟกับเมิมการ<br>เส <b>ขรับคำขอ</b><br>HB 10-30101-66-55<br>HB 10-30101-66-54 | วันที่เริ่มประเมินสาขอ<br>22-11-2023<br>-<br>10-11-2023<br>10-11-2023 | 3<br>กรุณาชำระค่าตรวจสำขอ<br>อนุมัติแล้ว | ดูข้อมูล<br>ดูข้อมูล | Download<br>ขสมพ 1<br>ใบอนุญาต<br>หน้าโรษณา | วันที่:<br>ใบนัด 1 | 22/11/2<br>ใบนัด |

ภาพที่ 17 หน้าจอแสดงสถานะ กรุณาชำระค่าตรวจคำขอ

หน้าจอจะแสดงรายการใบสั่งชำระทั้งหมด ที่อยู่ในระบบ ภายใต้สิทธิ์ของท่าน ให้ท่านเลือกใบสั่งชำระที่ ต้องการ "ค่าใช้จ่ายตามประกาศ สธ.สมพ. รายการ 1 ข้อ 3.1 รหัสดำเนินการ......" หรือ "ค่าใช้จ่ายตามประกาศ สธ. สมพ. รายการ 1 ข้อ 3.2 รหัสดำเนินการ......" แล้วแต่กรณี (ขึ้นอยู่กับประเภทคำขอที่ท่านเลือก ระบบจะเลือกค่าใช้จ่าย ให้ท่านเอง) โดยทำเครื่องหมายถูก หน้ารายการตามรหัสดำเนินการที่จดไว้ (หมายเลข 1) จากนั้นกด "ออกใบสั่งชำระ ตาม ม.44" หน้าจอจะปรากฏใบสั่งชำระ เพื่อให้ท่านนำใบสั่งชำระไปชำระเงินค่าคำขอฯ ต่อไป

| ค่าคำขอ/ค่าตรวจประเมิน/ค่าตรวจสถ                               | านประกอบการ |                |               | ออกใบสั่งช่าระตาม ม.44 |
|----------------------------------------------------------------|-------------|----------------|---------------|------------------------|
| arnars                                                         | วันที่รับ   | เลขที่รับค่าขอ | จำนวน<br>เงิน |                        |
| 🥩 ดำไปจำขดามประกาศ สธ. สมพ ราชการ 1 ช่อ 3 (รหัสดำเนินการ XXX   | XXXXXX      |                | 300.0000      |                        |
| คาไปจายตามประกาศ สธ. สมพ รายการ 1 ช่อ 3 - (รงมัสตำเนินการ XXX) | *****       |                | 300.0000      |                        |

ภาพที่ 18 หน้าจอแสดงการออกใบสั่งชำระค่าคำขอ

เมื่อท่านชำระเงินค่าคำขอโฆษณาผลิตภัณฑ์สมุนไพร สถานะจะเปลี่ยนเป็น อยู่ระหว่างดำเนินการ (ภาพที่ 19) และมี "ใบนัด 1" ปรากฎขึ้นให้ดาวน์โหลดได้

| <b>รายการค่</b> า<br>หากต้องการ " | <b>าขอ</b><br>'ส่งศาขอ" ให้เข้าไปที่ "ดูข้อมู | ล" และ หากต้องการพิมพ์ "ใบ1 | ปัตยิ์นคำขอฯ" กรุณาเข้าไปที่ "รหัสดำเ | มินการ"                                  |                      |          |                                 | วันที่ 22/11/2023 |
|-----------------------------------|-----------------------------------------------|-----------------------------|---------------------------------------|------------------------------------------|----------------------|----------|---------------------------------|-------------------|
| ลำดับ                             | เลขดำเนินการ                                  | เลขใบอนุญาต                 | เลขรับคำขอ                            | วันที่ยื่นคำขอ<br>วันที่เริ่มประเมินคำขอ | สถานะ                | ดูข้อมูล | Download                        |                   |
| 1                                 | 664112505                                     |                             | HB 10-30101-66-55                     | 22-11-2023<br>22-11-2023                 | อยู่ระหว่างดำเนินการ | ดูข้อมูล | C                               | ใบนัด 1           |
| 2                                 | 664112504                                     | HB 35/66 A                  | HB 10-30101-66-54                     | 10-11-2023<br>10-11-2023                 | อนุมัติแล้ว          | ดูข้อมูล | ฆสมพ 1<br>ใบอนุญาต<br>หน้าโฆษณา | ใบนัด 1 ใบนัด 2   |

ภาพที่ 19 หน้าจอแสดงสถานะอยู่ระหว่างดำเนินการ

เมื่อกด "ใบนัด 1" จะแสดงใบนัดผลการตรวจสอบความถูกต้องของข้อมูล (ภาพที่ 20)

| ลซที่คำขอ : HB | 10-30101-66-55    | 5                            |                                                                                |                               |
|----------------|-------------------|------------------------------|--------------------------------------------------------------------------------|-------------------------------|
| ่าขอโฆษณาสำห   | เร้บผลิตภัณฑ์เลขา | <b>ทะเบียนที่</b> : G 999/99 |                                                                                |                               |
|                |                   |                              |                                                                                |                               |
| เลขดำเนินการ   | วันที่ยื่น        | ชื่อผู้ขออนุญาตโฆษณา         | ประเภทคำขอ                                                                     | วันที่นัดรับ<br>ผลการตรวจสอบฯ |
| 664112505      | 22/11/2566        | นาย รนกร หมู่น้อย            | การขออนุญาตทางสื่อสิ่งพิมพ์,<br>วิทยุกระจายเสียง,วิทยุโทรทัศน์<br>และสื่ออื่นๆ | 29/11/2566                    |
| ะ<br>ยตา เาาส  | าา ขา้อเชเนอ อนสง | 501                          |                                                                                |                               |
| NOR . 14 141   | il • khuranshan   | ok.anusorn@gmail.com         | <b>เบอร์โทร :</b> 0993748064                                                   |                               |
| Ema            | IC. KIIWanchan    |                              |                                                                                |                               |
| Ema            | นานำใบนัดผลก      | ารตรวจสอบความถูกต้องของคำขอ  | โฆษณามาติดต่อที่งานอนุญาตสถานที่แล                                             | าะโฆษณา (งานโฆษณา)            |

ภาพที่ 20 ใบนัดผลการตรวจสอบความถูกต้อง

นอกจากนั้น ระบบจะมีการส่งข้อความและE-mail แจ้งเตือนสถานะ รับคำขอเรียบร้อยอยู่ระหว่างดำเนินการ

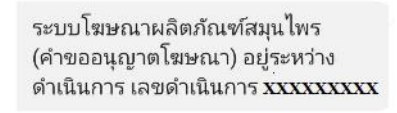

```
fda_info@fda.moph.go.th
ถึง ฉัน ≂
อยู่ระหว่างดำเนินการ เลขดำเนินการ XXXXXXXXX
```

ภาพที่ 21 การแจ้งเตือนผ่านข้อความและ E-mail

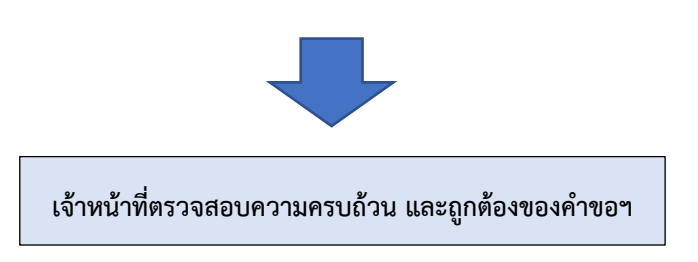

 3.9 เจ้าหน้าที่จะดำเนินการตรวจสอบความถูกต้องของคำขอ ในกรณีเจ้าหน้าที่ตรวจพบข้อบกพร่องของคำขอฯ หรือเอกสาร ประกอบคำขอฯ เจ้าหน้าที่จะส่งคำขอฯ คืนกลับไปยังท่าน

3.9.1 ระบบจะมีการส่งข้อความและE-mail แจ้งเตือนสถานะ "กรุณาแก้ไขข้อบกพร่อง"

ระบบโฆษณาผลิตภัณฑ์สมุนไพร (คำขออนุญาตโฆษณา) กรุณาแก้ไข ข้อบกพร่อง เลขดำเนินการ XXXXXXXXX fda\_info@fda.moph.go.th ถึง ฉัน ▾ กรุณาแก้ไขข้อบกพร่อง: เลขดำเนินการ XXXXXXXX

ภาพที่ 22 การแจ้งเตือนผ่านข้อความและ E-mail

3.9.2 ระบบแสดงสถานะ "รอการแก้ไขข้อบกพร่อง" (ภาพที่ 22) ให้ท่านกด "ดูข้อมูล"

| รายการค้าขอ<br>หากต้องการ "ส่งคำขอ" ให้เข้าไปที่ "ดูข้อมูล" และ หากต้องการพิมพ์ "ไบนัตยื่นคำขอฯ" กรุณาเข้าไปที่ "รหัสตำเนินการ" |              |             |                   |                                          |                      |                       |                                 |         |         |
|----------------------------------------------------------------------------------------------------|--------------|-------------|-------------------|------------------------------------------|----------------------|-----------------------|---------------------------------|---------|---------|
| ลำดับ                                                                                                    | เลขดำเนินการ | เลขใบอนุญาต | เลขรับคำขอ        | วันที่ยื่นคำขอ<br>วันที่เริ่มประเมินคำขอ | สถานะ                | ดูข้อมูล              | Download                        |         |         |
| 1                                                                                                    | 664112505    |             | HB 10-30101-66-55 | 22-11-2023<br>22-11-2023                 | รอการแก้ไขข้อบกพร่อง | ດູນ້ວນູລ              |                                 |         |         |
| 2                                                                                                    | 664112504    | HB 35/66 A  | HB 10-30101-66-54 | 10-11-2023<br>10-11-2023                 | อนุมัติแล้ว          | <mark>ดูข้อมูล</mark> | ขสมพ l<br>ใบอนุญาต<br>หน้าโฆษณา | ใบนัด 1 | ใบนัด 2 |

ภาพที่ 23 หน้าจอแสดงสถานะรอการแก้ไขข้อบกพร่อง

3.9.3 ระบบแสดงข้อความ พร้อมไฟล์แนบ จากเจ้าหน้าที่ ซึ่งแสดงแจ้งรายละเอียดข้อมูลที่ต้องแก้ไข (หมายเลข 1) และใน ระบบจะแสดงไฟล์เดิมที่ ท่านได้ยื่นเอกสารหลักฐานไว้เพื่อให้ท่านทวนสอบเอกสารได้ กรณีที่เจ้าหน้าที่ให้ท่านปรับแก้ไข เอกสารหลักฐานนั้น (หมายเลข 2)

|                              |                         | คำขอล             | งนุญาตโ <i>ร</i> | งษณาสมุนไพร                |                                                 | ิ เลขรับคำขอ: HB 10-30101<br>วันที่รับงาน:                                                                     | วันที่ยื่น :22-11-2023<br>-66-55     |
|------------------------------|-------------------------|-------------------|------------------|----------------------------|-------------------------------------------------|----------------------------------------------------------------------------------------------------|--------------------------------------|
|                              |                         |                   |                  |                            | เขียนที่: อย.                                   | สถานะคำขอ: รอการแก้ไข<br>ชื่อเจ้าหน้าที่ที่ดำเนินการ:                                                          | ข้อบกพร่อง                           |
| ข้าพเจ้า:                    | บริษัท ทดสอบ :          | จำกัด             |                  |                            | วันที่: 22/11/2023 🗖<br>(ข้อบุคคลหรือบิดิบุคคล) | ส่งแก้ไขข้อบกพร้อง: แก้ไขข้อความ                                                                               | มบนหน้าโฆษณา                         |
| เลขที่บัตรปร:<br>ที่ตั้ง/อย่ | ะชาชน/ทะเบียนนิดิบุคคล: | 000000000         | 0000             | 01111                      |                                                 | ไฟด์แนบจากเจ้าหน้าที่:                                                                                         | )                                    |
| เลขที่:<br>ต่านค/            | 123/1                   | ชอย:              | -                | วังหวัด-                   | พหลเบรน                                         | G 999-99.pdf                                                                                                   |                                      |
| แขวง:                        | จตุจกร                  | เขด:              | จตุจกร           | 401170.                    | กรุงเทพมหานคร                                   | ่าขอ                                                                                                    |                                      |
| หมู่ที่:                     |                         | รหัส<br>ไปรษณีย์- | 11111            | โทรศัพท์:                  |                                                 | <b>ไฟล์แนบ:</b><br>1.ข้อความโฆษณา/หน้าโฆษณา                                                                    | ข้อความโฆษณา.pdf                     |
| โทรสาร:                      | 024369888-28            |                   |                  |                            |                                                 | <ol> <li>2.ชุดหนังสือให้ความยินยอมและหลักฐานประกอบการให้ความ<br/>ยินยอม</li> </ol>                             | หนังสือให้ความ<br>ยินยอม.pdf         |
| โดยมี                        |                         |                   | เป็น             | เป็นผู้รับมอบอำนาจ/ผู้ชออง | เญาตต่อสำนักงานคณะกรรมการอาหารแะ 👻              | <ol> <li>สำเนาใบสำคัญการขึ้นทะเบียน ใบรับแจ้งรายละเอียดหรือใบรับ<br/>แจ้ง</li> </ol>                           | <sup>จด</sup> สำเนาการขึ้นทะเบียน.pd |
| นาย รนกร ห                   | มู่น้อย                 |                   |                  |                            |                                                 | <ol> <li>4.สำเนาฉลากของผลิตภัณฑ์สมุนไพร (สอดคล้องกับรูปภาพหรือ<br/>ข้อความโฆษณา)</li> </ol>                    | ฉลากของผลิตภัณฑ์<br>สมุขไพร.pdf      |
| 1.ชื่อผลิดภัณ<br>สมบไพร:     | เฑ                      |                   |                  |                            |                                                 | <ol> <li>ร.สำเนาเอกสารกำกับผลิตภัณฑ์สมุนไพร (สอดคล้องกับรูปภาพ<br/>หรือข้อความในหน้าโฆษณา)</li> </ol>          | 2ก็ไปไปสำคัญการขึ้น<br>พยุปัยน.pdf   |
|                              |                         |                   |                  |                            |                                                 | 6.สำเนาแนบคำขอขึ้นทะเบียน แจ้งรายละเอียดหรือจดแจ้ง                                                             |                                      |
| เลยทะเบยน/<br>จดแจ้ง:        | เต่มแจงรายตรเอยต/เต่ม   |                   |                  | ค้นหาผลิตภัณฑ์สมุ          |                                                 | <ol> <li>สำเนาเอกสารแสดงการแก้ไขเปลี่ยนแปลงรายการใบใบสำคัญ<br/>การขึ้นทะเบียนผ่ารับผลิตภัณฑ์สมุนไพร</li> </ol> |                                      |
| เลขที่ใบอนุญ                 | าดโฆษณา                 |                   | ซึ่งจัด          | ~                          | ช่อง 🗸                                          | 8.สำเนาใบอนุญาติและหน้าโฆษณาเดิม(กรณีมีการกล่าวอ้าง)                                                           |                                      |
| เดิม(ถ้ามี):                 |                         |                   | เป็น:            |                            | ทางการ                                          | 9.เอกสารวิชา/เอกสารอื่นๆ(ถ้ามี)                                                                                |                                      |
|                              |                         |                   |                  |                            | ขาย:                                            | 10.ชุดหนังสือมอบอำนาจและหลักฐานการขึ้นประกอบการมอบ<br>อำนาจ                                                    | มอบอำนาจ.pdf                         |

ภาพที่ 24 หน้าจอแสดงรายละเอียดการแก้ไขข้อบกพร่องจากเจ้าหน้าที่

กรณีที่ต้องแก้ไขไฟล์แนบใหม่ ระบบจะปรากฎไฟล์แนบให้ท่านแก้ไขได้ เฉพาะไฟล์ที่เจ้าหน้าที่ตรวจสอบพบ ข้อบกพร่องเท่านั้น (หมายเลข 1) และหากต้องการแจ้งให้เจ้าหน้าที่ทราบรายละเอียดที่แก้ไขเพิ่มเติม ให้ระบุข้อความ ในกล่องข้อความ (หมายเลข 2) เมื่อแก้ไขแล้วให้ตรวจสอบความถูกต้องก่อนกดยืนยัน (หมายเลข 3)

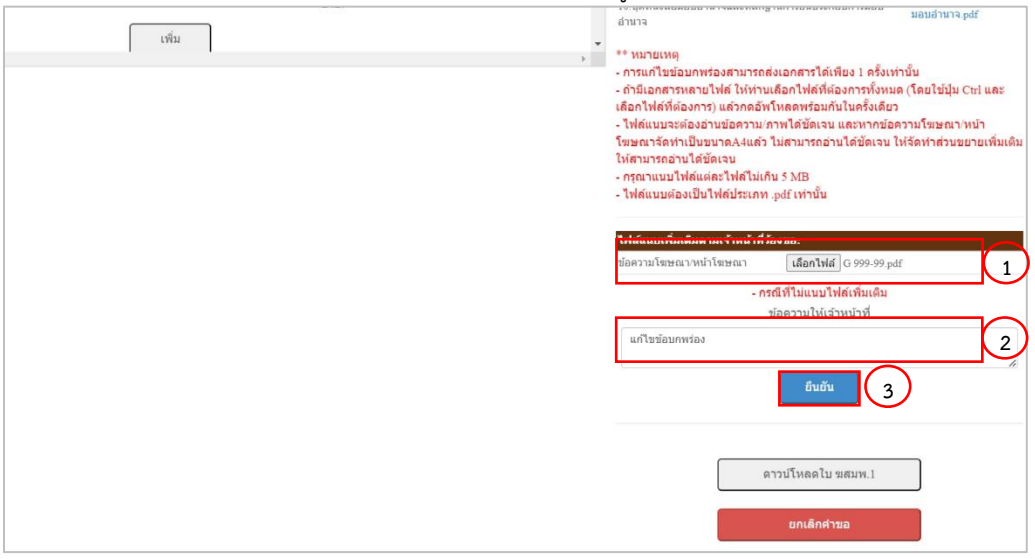

ภาพที่ 25 หน้าจอแสดงรายละเอียดแก้ไขข้อบกพร่อง

ระบบ e-submission การโฆษณาผลิตภัณฑ์สมุนไพร การยื่นคำขออนุญาตโฆษณาผลิตภัณฑ์สมุนไพร (ฆสมพ.1) [ผู้ประกอบการ] แก้ไขครั้งที่ 1 : 26 พฤศจิกายน 2566 หน้า 14 / 20  3.9.4 เมื่อท่านกดยืนยันขอตามข้อ 3.9.2 ระบบจะแสดง แจ้งเตือนว่าแก้ไขเอกสาร ให้กดยืนยัน (หมายเลข 1) หลังกดบันทึก คำขอจะแสดงภาพแจ้งเตือนว่าส่งแก้ไขเอกสารเรียบร้อยแล้ว ให้กดตกลง (หมายเลข 2)

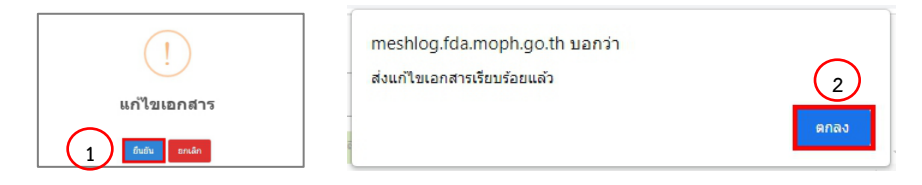

ภาพที่ 26 หน้าจอแสดงการส่งแก้ไขเอกสารสำเร็จ

3.9.5 ระบบจะมีการส่งข้อความและE-mail แจ้งเตือนสถานะ รับคำขอเรียบร้อยแล้ว อยู่ระหว่างดำเนินการ

ระบบโฆษณาผลิตภัณฑ์สมุนไพร (คำขออนุญาตโฆษณา) กรุณาแก้ไข ข้อบกพร่อง เลขดำเนินการ XXXXXXXXX

| da_info   | @fda.moph.      | go.th         |          |
|-----------|-----------------|---------------|----------|
| ถึง ฉัน 🔻 |                 |               |          |
| ารณาแก้ไ  | ขข้อบกพร่อง: เส | งขดำเนินการ X | xxxxxxxx |

ภาพที่ 27 การแจ้งเตือนผ่านข้อความและ E-mail

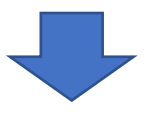

เจ้าหน้าที่ตรวจสอบความครบถ้วน และถูกต้องของคำขอฯ ที่ผู้รับอนุญาตได้แก้ไขข้อบกพร่อง

3.10 เมื่อเจ้าหน้าที่ตรวจสอบแล้ว หากคำขอฯ และเอกสารคำขอฯ ถูกต้องและครบถ้วน เจ้าหน้าที่ จะออกใบสั่งชำระให้ท่าน และ สถานะคำขอฯ จะเปลี่ยนเป็น "รอชำระเงินค่าประเมินคำขอ" ในระบบจะแสดงสถานะ "กรุณาชำระค่าประเมินคำขอ" ให้ ท่านจดเลขดำเนินการ (หมายเลข 1) ของท่านไว้ เพื่อใช้ในการเลือกใบสั่งชำระ และกดออกใบสั่งชำระ โดยกด "<u>ใบสั่งชำระ</u>" (หมายเลข 2) หรือ <u>กรุณาชำระค่าประเมินคำขอ</u> (หมายเลข 3)

| การขอล                   | อนุญาตทั่วไป | : ทางสื่อสิ่งพิมท                   | พ์, วิทยุกระจายเสียง                   | , วิทยุโทรทัศน์ และส์                    | สื่ออื่นๆ               |                        |                                 |          |                            |
|--------------------------|--------------|-------------------------------------|----------------------------------------|------------------------------------------|-------------------------|------------------------|---------------------------------|----------|----------------------------|
|                          | สถาน         | เข โปรดเลือกส                       | ถานะ 🗸                                 | ເລขໃນວນຸญາທ                              |                         | <mark>เ</mark> ลขทะเบี | ยน                              |          |                            |
|                          | เลขรับคำข    | a                                   |                                        | วันที่ยื่นคำขอ วว/เ                      | ดด/ปปปป 🗖               |                        |                                 |          |                            |
| รายการคำ<br>หวดล้องกระ"ง |              | ม≈" และ นากต้องการพิเพ้ "ใ <b>น</b> | มิอกินสายวา" กระบบเร็บไปดี "เป็นสินสาย | ์ คับหา <b>ยกเลี</b>                     | กคับหา                  |                        | เพิ่มศาขอ                       | วันที่ 2 | 2<br>แส้งชาระ<br>2/11/2023 |
| ลำดับ                    | เลขดำเนินการ | เลขใบอนุญาต                         | เลขรับคำขอ                             | วันที่ยื่นคำขอ<br>วันที่เริ่มประเมินคำขอ | 3                       | ดูข้อมูล               | Download                        |          |                            |
| 1                        | 664112505    |                                     | HB 10-30101-66-55                      | 22-11-2023<br>22-11-2023                 | กรุณาชำระค่าประเมินคำขอ | ດູນ້ອນູລ               |                                 |          |                            |
| 2                        | 664112504    | HB 35/66 A                          | HB 10-30101-66-54                      | 10-11-2023<br>10-11-2023                 | อนุมัติแล้ว             | ດູນ້ອນູລ               | ฆสมพ 1<br>ใบอนุญาต<br>หน้าโฆษณา | ใบนัด 1  | ใบนัด 2                    |
|                          |              |                                     |                                        | 07.11.0000                               |                         |                        |                                 |          |                            |

ภาพที่ 28 หน้าจอแสดงการออกใบสั่งชำระค่าประเมินคำขอ

หน้าจอจะแสดงรายการใบสั่งชำระทั้งหมด ที่อยู่ในระบบ ภายใต้สิทธิ์ของท่าน ให้ท่านเลือกใบสั่งชำระที่ ต้องการ "ค่าประเมินเอกสารทางวิชาการสำหรับการโฆษณาผลิตภัณฑ์สมุนไพร รหัสดำเนินการ......" โดยทำ เครื่องหมายถูก หน้ารายการตามรหัสดำเนินการที่จดไว้ (หมายเลข 1) จากนั้นกด "ออกใบสั่งชำระตาม ม.44" หน้าจอ จะปรากฏใบสั่งชำระ เพื่อให้ท่านนำใบสั่งชำระไปชำระเงินค่าคำขอฯ ต่อไป

| ค่า | คำขอ/ค่าตรวจประเมิน/ค่าตรวจสถ                               | าานประกอบการ                     |            |                |            | ออกใบสั่งชำระตาม ม.44 |
|-----|-------------------------------------------------------------|----------------------------------|------------|----------------|------------|-----------------------|
|     | รายการ                                                      |                                  | วันที่รับ  | เลขที่รับค่าขอ | ส่านวนเงิน |                       |
|     | ด่าประเม็นเอกสารทางวิชาการสำหรับการโฆษณาผลิตภัณฑ์สมุนไพ (รา | หัสดำเนินก <sup></sup> XXXXXXXXX | 21/09/2565 |                | 1000.0000  |                       |
|     |                                                             | รวม 1,000.                       | 00         |                |            |                       |

ภาพที่ 29 หน้าจอแสดงการออกใบสั่งชำระค่าประเมิน

เมื่อท่านชำระเงินค่าคำขอโฆษณาผลิตภัณฑ์สมุนไพร สถานะจะเปลี่ยนเป็น อยู่ระหว่างดำเนินการ และมี "ใบนัด 2" ปรากฏขึ้นให้ดาวน์โหลดได้

| รายการคำ<br>หากต้องการ "ส | ปีอิ<br>งคำขอ" ให้เข้าไปที่ "ดูข้อมูล" | และ หากต่องการพิมพ์ "ไบบัลยิ่ง | คำขอฯ" กรุณาเข้าไปที่ "รหัสดำเนินการ" |                                          |                      |          |                                 | วันที่  | 22/11/2023 |
|---------------------------|----------------------------------------|--------------------------------|---------------------------------------|------------------------------------------|----------------------|----------|---------------------------------|---------|------------|
| สำดับ                     | เลขดำเนินการ                           | เลขใบอนุญาต                    | เลขรับคำขอ                            | วันที่ยื่นดำขอ<br>วันที่เริ่มประเมินดำขอ | สถานะ                | ดูข้อมูล | Download                        |         |            |
| 1                         | 664112505                              |                                | HB 10-30101-66-55                     | 22-11-2023<br>22-11-2023                 | อยู่ระหว่างดำเนินการ | ดูข้อมูล |                                 | ใบนัด 1 | ใบนัด 2    |
| 2                         | 664112504                              | HB 35/66 A                     | HB 10-30101-66-54                     | 10-11-2023<br>10-11-2023                 | อนุมัติแล้ว          | ดูข้อมูล | ฆสมพ l<br>ใบอนุญาต<br>หน้าโฆษณา | ใบนัด 1 | ใบนัด 2    |

ภาพที่ 30 หน้าจอแสดงสถานะอยู่ระหว่างดำเนินการ

เมื่อกดที่ข้อความใบนัด 2 จะแสดงใบนัดรับผลประเมินวิชาการของคำขอโฆษณา

| ลขที่คำขอ : HB              | 10-30101-66-55                                     |                                                           |                                                                                |                                |
|-----------------------------|----------------------------------------------------|-----------------------------------------------------------|--------------------------------------------------------------------------------|--------------------------------|
| 1100100-0018114             | าวบผลตกเนฑเลขา                                     | neluoun :9 777/77                                         |                                                                                |                                |
| เลข <mark>ดำเน</mark> ินการ | วันที่ยื่น                                         | ชื่อผู้ขออนุญาตโฆษณา                                      | ประเภทคำขอ                                                                     | วันที่นัดรับ<br>ผลการประเมินฯ  |
| 664112505                   | 22/11/2566                                         | นาย รนกร หมู่น้อย                                         | การขออนุญาตทางสื่อสิ่งพิมพ์,<br>วิทยุกระจายเสียง,วิทยุโทรทัศน์<br>และสื่ออื่นๆ | 25/12/2566                     |
| ผู้ยื่น : นางส<br>Ema       | าว ขวัญชนก อนุส<br>ill : khwanchan<br>นานำใบนัดผลก | รณ์<br>okanusom@gmail.com<br>ารประเมินเอกสารทางวิชาการของ | <b>เบอร์โทร :</b> 0993748064<br>เค้าขณีฆษณมาติดต่อที่งานอนณาตสถาน              | ที่และโฆษณา (งานโฆษณ           |
|                             |                                                    | แลการประเมินเอกสารทางวิชาการ                              | ศ (เวลา 8.30 - 16.30 น.)                                                       | NIELO (2) GER 1 (4 112 (2) GER |

ภาพที่ 31 ใบนัดรับผลประเมินวิชาการของคำขอโฆษณา

ระบบจะมีการส่งข้อความและE-mail แจ้งเตือนสถานะ อยู่ระหว่างดำเนินการ

```
ระบบโฆษณาผลิตภัณฑ์สมุนไพร
(คำขออนุญาตโฆษณา) กรุณาแก้ไข
ข้อบกพร่อง
เลขดำเนินการ XXXXXXXXX
```

fda\_info@fda.moph.go.th ถึง ฉัน ❤ กรุณาแก้ไขข้อบกพร่อง: เลขดำเนินการ XXXXXXXX

ภาพที่ 32 การแจ้งเตือนผ่านข้อความและ E-mail

ระบบ e-submission การโฆษณาผลิตภัณฑ์สมุนไพร การยื่นคำขออนุญาตโฆษณาผลิตภัณฑ์สมุนไพร (ฆสมพ.1) [ผู้ประกอบการ] แก้ไขครั้งที่ 1 : 26 พฤศจิกายน 2566 หน้า **17 / 20**  หากเจ้าหน้าที่ตรวจสอบแล้วพบว่าคำขอฯ และเอกสารคำขอฯ ไม่ครบถ้วน และ/หรือ ไม่ถูกต้อง เจ้าหน้าที่จะ คืนคำขอฯ สถานะในระบบจะเปลี่ยนเป็น "คืนคำขอ" หากท่านต้องการยื่นคำขอโฆษณาดังกล่าว ขอให้ท่านดำเนินการตั้งแต่ต้น ใหม่อีกครั้ง

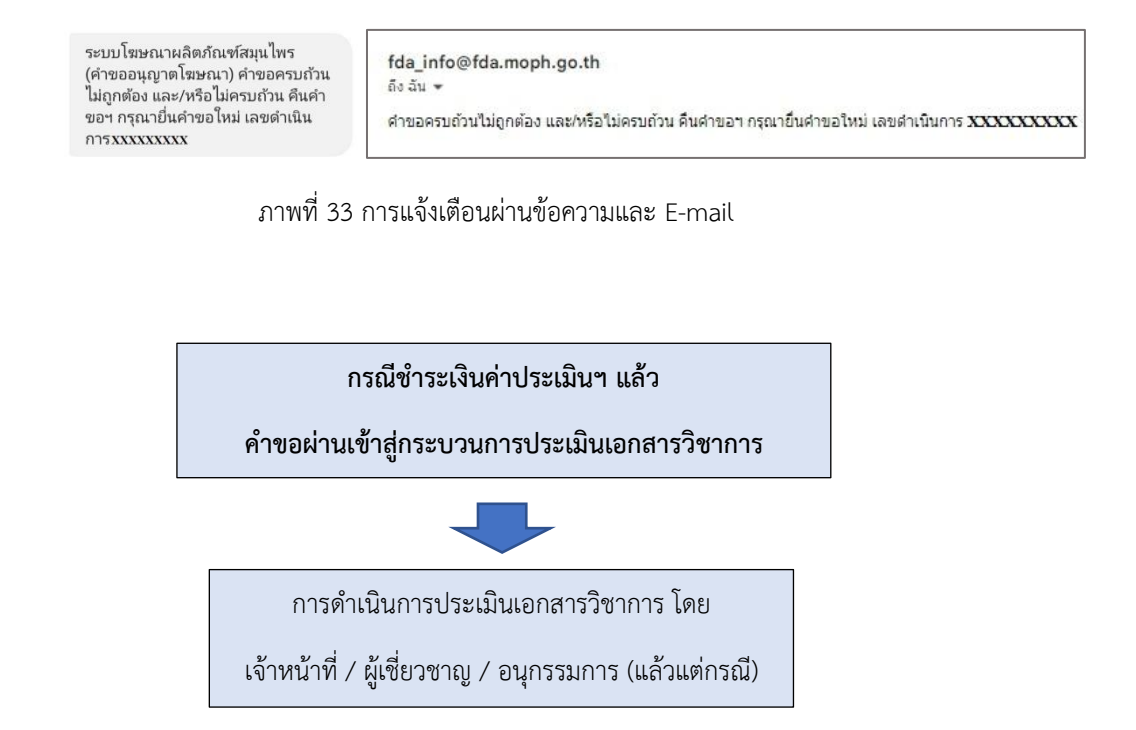

ในระหว่างประเมินเอกสารวิชาการ เจ้าหน้าที่อาจมีการแจ้งให้ผู้ประกอบการ ชี้แจง / แก้ไข ผ่านทางระบบ เช่นเดียวกับการแจ้งแก้ไขฯ ข้อบกพร้องในกระบวนการตรวจคำขอ ดังนั้นให้ท่านปฏิบัติตามข้อ 3.9 เช่นเดียวกับการแก้ไข ข้อบกพร่อง 3.11 เมื่อคำขออนุญาตโฆษณาผ่านการประเมินและได้รับอนุมัติเรียบร้อยแล้ว หน้าจอจะแสดงสถานะ กรุณาชำระค่าธรรมเนียม3.11.1 ระบบจะมีการส่งข้อความและE-mail แจ้งเตือนสถานะ อนุมัติเรียบร้อยแล้ว กรุณาชำระค่าธรรมเนียม

| ระบบโฆษณาผลิตภัณฑ์สมุนไพร<br>(คำขออนุญาตโฆษณา) คำขอของ<br>ท่านได้รับการอนุมัติแล้ว กรุณาชำระ<br>เงินค่าธรรมเนียม เลขดำเนินการ<br>XXXXXXXX | fda_info@fda.moph.go.th<br>ถึง ฉัน ↓<br>คำขอของท่านได้รับการอนุมัติแล้ว กรุณาชำระเงินค่าธรรมเนียม เลขคำเนินการ XXXXXXXX |
|----------------------------------------------------------------------------------------------------|----------------------------------------------------------------------------------------------------|
|----------------------------------------------------------------------------------------------------|----------------------------------------------------------------------------------------------------|

## ภาพที่ 34 การแจ้งเตือนผ่านข้อความและ E-mail

 3.11.2 หน้าจอจะแสดงสถานะ "รอชำระเงินค่าธรรมเนียม" ท่านต้องนำเลขดำเนินการ (หมายเลข 1) ที่ต้องการไปออก ใบสั่งชำระ จากนั้นกดใบสั่งชำระ (หมายเลข 2) หรือ <u>กรุณาชำระค่าประเมินคำขอ</u> (หมายเลข 3)

| การขอล                   | อนุญาตทั่วไป :             | : ทางสื่อสิ่งพิมพ์, ว่          | วิทยุกระจายเสียง, วิ                  | ทยุโทรทัศน์ และสื่ออื่น                  | 1                        |                        |                                 |                       |                            |
|--------------------------|----------------------------|---------------------------------|---------------------------------------|------------------------------------------|--------------------------|------------------------|---------------------------------|-----------------------|----------------------------|
|                          | สถา                        | นะ โปรดเลือกสถ                  | านะ - 🗸                               | เลขใบอนุญาต                              |                          | <mark>เ</mark> ลขทะเบี | ยน                              |                       |                            |
|                          | เลขรับค่า                  | ขอ                              |                                       | วันที่ยื่นคำขอ mm                        | dd/yyyy                  |                        |                                 |                       |                            |
| รายการคำ<br>หากต้องกร "ง | 100<br>Series (1,1), "gray | ล" และ หากหนอการพิมพ์ "ใบบัตย์บ | ศระอา" กรุณาเป่าไปที่ "รูปไฟต่างปัจภา | ตับหา <b>ยกเลิ</b> ก<br>ช                | คับหา                    |                        | เพิ่มศาขอ                       | ) <b>โบ</b><br>วันที่ | 2<br>สังปาระ<br>22/11/2023 |
| สำดับ                    | เลขดำเนินการ               | เลขใบอนุญาต                     | เลขรับคำขอ                            | วันที่ยื่นดำขอ<br>วันที่เริ่มประเมินดำขอ | 3                        | ดูข้อมูล               | Download                        |                       |                            |
| 1                        | 664112505                  |                                 | HB 10-30101-66-55                     | 22-11-2023<br>22-11-2023                 | กรณาชำระเงินด่าธรรมเนียม | ดูข้อมูล               |                                 |                       |                            |
| 2                        | 664112504                  | HB 35/66 A                      | HB 10-30101-66-54                     | 10-11-2023<br>10-11-2023                 | ອນຸມັທີແລ້ວ              | ดูข้อมูล               | มสมพ 1<br>ใบอนุญาต<br>หน้าโฆษณา | ใบนัด l               | ใบนัด 2                    |

ภาพที่ 35 หน้าจอแสดงการออกใบสั่งชำระค่าประเมิน

หน้าจอจะแสดงรายการใบสั่งชำระทั้งหมด ที่อยู่ในระบบ ภายใต้สิทธิ์ของท่าน ให้ท่านเลือกใบสั่งชำระที่ต้องการ "ค่าธรรมเนียมใบอนุญาตโฆษณาผลิตภัณฑ์สมุนไพร รหัสดำเนินการ......" โดยทำเครื่องหมายถูก หน้ารายการตามรหัสดำเนินการ ที่จดไว้ (หมายเลข 1) จากนั้นกด "ออกใบสั่งชำระตามกฎกระทรวง" (หมายเลข 2) หน้าจอจะปรากฎใบสั่งชำระ เพื่อให้ท่านนำ ใบสั่งชำระไปชำระเงินค่าธรรมเนียมฯ ต่อไป

| ค่าธรรมเนียม                                                     |            |                | (2)       | ออกใบสั่งช่าระตามกฎกระทร |
|------------------------------------------------------------------|------------|----------------|-----------|--------------------------|
|                                                                  | วันที่รับ  | เลขที่รับค่าขอ | ຈຳນວນເວັນ | 1                        |
| 🧟 ตำรรรมเน็ตนไขอนถาดโฆษตามอัดภัณฑ์สมนโพร (รพัสส่าเนินกา XXXXXXXX | 13/09/2565 |                | 2500.00   |                          |

ภาพที่ 36 หน้าจอแสดงการออกใบสั่งชำระค่าประเมิน

ระบบ e-submission การโฆษณาผลิตภัณฑ์สมุนไพร การยื่นคำขออนุญาตโฆษณาผลิตภัณฑ์สมุนไพร (ฆสมพ.1) [ผู้ประกอบการ] แก้ไขครั้งที่ 1 : 26 พฤศจิกายน 2566 หน้า **19 / 20** 

## 3.11.3 เมื่อท่านชำระเงินค่าคำขอโฆษณาผลิตภัณฑ์สมุนไพร สถานะจะเปลี่ยนเป็น อนุมัติ ท่านจะสามารถดาวน์โหลด หน้าคำขออนุญาตโฆษณาผลิตภัณฑ์สมุนไพร (ฆสมพ1), ใบอนุญาตโฆษณาที่อนุมัติแล้ว และหน้าโฆษณา ได้

| รายการคำ<br>หากต่องการ "ส | ขอ<br>ชงคำขอ" ให้เข้าไปที่ "ดูข้อมูล" | "และ หากต้องการพืมพ์ "ใบนัดฮี่น | มดำขอฯ" กรุณาเข้าไปที่ "รหัสดำเนินการ" |                                          |             |          |                                 | วันที่∶ | 22/11/2023 |
|---------------------------|---------------------------------------|---------------------------------|----------------------------------------|------------------------------------------|-------------|----------|---------------------------------|---------|------------|
| สำดับ                     | <mark>เลขดำเนินการ</mark>             | เลขใบอนุญาต                     | เลขรับคำขอ                             | วันที่ยื่นดำขอ<br>วันที่เริ่มประเมินดำขอ | สถานะ       | ดูข้อมูล | Download                        | _       |            |
| 1                         | 664112505                             | HB 36/66 A                      | HB 10-30101-66-55                      | 22-11-2023<br>22-11-2023                 | อนุมัติแล้ว | ดูข้อมูล | มสมพ l<br>ใบอนุญาต<br>หน้าโฆษณา | ใบนัด 1 | ใบนัด 2    |
| 2                         | 664112504                             | HB 35/66 A                      | HB 10-30101-66-54                      | 10-11-2023<br>10-11-2023                 | อนุมัติแล้ว | ดูข้อมูล | ขสมพ l<br>ใบอนุญาต<br>หน้าโฆษณา | ใบนัด 1 | ใบนัด 2    |

ภาพที่ 37 หน้าจอแสดงสถานะอนุมัติ

# ภาคผนวก 1

## หนังสือมอบอำนาจและแต่งตั้งผู้ดำเนินกิจการเกี่ยวกับการขออนุญาตโฆษณาผลิตภัณฑ์สมุนไพร (นิติบุคคล)

|                                      |                    |                    | ทำที่                         |             |                                       |
|--------------------------------------|--------------------|--------------------|-------------------------------|-------------|---------------------------------------|
|                                      |                    |                    | วันที่                        | เดือน       | พ.ศ                                   |
| โดยหนังสือฉบับนี้ ข้าพเ              | จ้าชื่อ            |                    |                               |             | (นิติบุคคล)                           |
| สำนักงานใหญ่ตั้งอยู่เลขตั้งอยู่เลขท์ | а<br>1             | ตรอก/ซอย           | ถนน                           | หมู่.       | · · · · · · · · · · · · · · · · · · · |
| ตำบล/แขวง                            | อำเภอ/เขต          |                    | จังหวัด                       | โทร         |                                       |
| โดยมี                                |                    |                    |                               |             |                                       |
| เป็นผู้มีอำนาจจัดการแทนนิติบุคค      | ลปรากฏตามหนังสือ   | วรับรองการจดทะเบีย | นนิติบุคคลกระทรว <sub>ง</sub> | งพาณิชย์    |                                       |
| เลขที่                               | ลงวันที่           | ขอมอบอำนา          | าจและแต่งตั้งให้              |             | อายุ                                  |
| ปีสัญชาติเชื้อชาติส                  | อยู่บ้านเลขที่     | ตรอก/ซอย           | ถนน                           | หมู่ที่     | ตำบล/                                 |
| แขวงอำเภอ                            | ้<br>/เขต          | จังหวัด            | โทร                           | •<br>•••••• | บัตรประจำตัว                          |
| ประชาชนเลขที่                        | ວ້                 | ันออกบัตร          | วันบัตรหมดอาเ                 | ម៉ឺ         | เป็นผู้                               |
| ดำเนินกิจการและมีอำนาจกระทำ          | การแทนข้าพเจ้าในก็ | าิจการดังนี้ คือ   |                               |             |                                       |

ข้อ 1 การขออนุญาตโฆษณา ลงนามในคำขออนุญาตโฆษณา/คำขอแก้ไขใบอนุญาตโฆษณา/คำขอรับใบแทนใบอนุญาตโฆษณา/ หนังสือรับรอง ยื่นคำขออนุญาตโฆษณา/คำขอแก้ไขใบอนุญาตโฆษณา/คำขอรับใบแทนใบอนุญาตโฆษณา/หนังสือรับรอง การยื่นคำขอทาง อินเตอร์เน็ต (E-submission) ตลอดจนดำเนินการอื่นใดที่จำเป็นเกี่ยวกับ**การขออนุญาตโฆษณาผลิตภัณฑ์สมูนไพร**ดังกล่าวจนเสร็จการ

ข้อ 2 การแก้ไข การชี้แจง การส่งเอกสารเพิ่มเติม รับรองเอกสาร รับเอกสารคืน รับใบอนุญาต/รับใบแทนใบอนุญาตฯ/รับคำขอแก้ไข ใบอนุญาตฯ/รับหนังสือรับรอง การยกเลิกคำขอฯ การชำระค่าธรรมเนียม/ค่าใช้จ่ายต่างๆ ตามที่กฎหมายกำหนด การอื่นใดที่จำเป็นที่เกี่ยวข้อง กับคำขอที่ได้ยื่นไว้ตามที่ระบุดังกล่าวข้างต้นจนเสร็จการ และอื่นๆ(ระบุ)......

ข้อ 3 การมอบอำนาจและแต่งตั้งผู้ดำเนินการดังกล่าวนี้ ให้ใช่ได้ตั้งแต่วันที่\_\_\_\_\_\_ถึงวันที่.......ถึงวันที่......

การใดที่ผู้รับมอบอำนาจให้เป็นผู้ด<sup>ำ</sup>เนินกิจการได้กระทำไปตามขอบเขตหนังสือมอบอำนาจฉบับนี้ ข้าพเจ้าขอรับผิดชอบ โดยถือ เสมือนว่าข้าพเจ้าเป็นผู้กระทำด้วยตนเองทั้งสิ้น เพื่อเป็นหลักฐานข้าพเจ้าได้ลงลายมือชื่อไว้เป็นสำคัญต่อหน้าพยาน

|                       |                   | ลงชื่อ<br>(     | ผู้มอบอำนาจ<br>)    |
|-----------------------|-------------------|-----------------|---------------------|
| ประทับตรา<br>สำคัญของ | ติดอากร<br>แสตมป์ | ลงชื่อ<br>(     | ผู้มอบอำนาจ<br>)    |
| นิติบุคคล             | 30 บาท            | ลงชื่อ<br>(     | ผู้รับมอบอำนาจ<br>) |
|                       |                   | ลงชื่อ <u>.</u> | พยาน<br>)           |
|                       |                   | ลงชื่อ          | พยาน<br>)           |

#### <u>หมายเหตุ</u>

- กรณีผู้มอบอำนาจเป็นนิติบุคคล ผู้มอบอำนาจต้องครบถ้วนตามหนังสือรับรองจดทะเบียนนิติบุคคล เช่น กรรมการสองคนลงลายมือชื่อและประทับตราสำคัญของ บริษัท เป็นต้น และต้องแนบสำเนาหนังสือรับรองการจดทะเบียนนิติบุคคลมาด้วย
- 2. กรณีต้องการยกเลิกการมอบอำนาจ ให้ผู้มอบอำนาจแจ้งเป็นลายลักษณ์อักษรเพื่อเป็นหลักฐานนำข้อมูลของผู้รับมอบอำนาจออกจากระบบ
- กรณีผู้ที่นิติบุคคลมอบอำนาจและแต่งตั้งให้ดำเนินกิจการ ไม่ได้เป็นผู้ยื่นขออนุญาตโฆษณาด้วยตนเอง ให้ทำหนังสือมอบอำนาจ แบบนิติบุค คล อีกฉบับเพื่อมอบ อำนาจให้บุคคลอื่นต่อไป
- 4. หากท่านทำความเข้าใจหมายเหตุแล้ว สามารถใช้เป็นพื้นที่ติดอากรแสตมป์ได้

| สำหรับการขอเปิดสิทธิ์และมอบอำนาจการใช้งานระ                                                                                                    | ะบบ E – submission การโฆษณาผลิตภัณฑ์สมุนไพ                                                                                                    | ទ                                          |
|----------------------------------------------------------------------------------------------------|----------------------------------------------------------------------------------------------------|--------------------------------------------|
| หนังสือขอเปิดสิทธิ์และมอบอำนาจการใช้งา<br>การโฆษณาผลิตภัณฑ์                                                                                                    | นระบบ E - submission<br>สมุนไพร                                                                                                    | สำหรับเจ้าหน้าที่<br>เลขที่<br>ลงชื่อ      |
| เขียนที่<br>วันที่<br>โดยหนังสือฉบับนี้ ข้าพเจ้า (ชื่อผู้ขออนุญาตโฆษณา)<br>(กรอกข้อมูลผู้ขออนุญาตโฆษณาเพียงด้านเดียว ที่ตรงกับคุณสมบัติข                                                                                                    | เดือนพ.ศพ.ศ                                                                                                    | <b>วันที่</b><br>บุคคล/บุคคลธรรมดา)        |
| O บุคคลธรรมดา บัตรประชาชนเลขที<br>□-□□□□-□□□□□□-□□-□<br>วันที่บัตรหมดอายุ                                                                                                    | <ul> <li>0 นิติบุคคล ทะเบียนนิติบุคคลเลขที</li> <li>-</li> <li>มีผู้ดำเนินกิจการ ชื่อนาย/นาง/นางสาว</li> <li>บัตรประจำตัวประชาชนเลขที่</li> <li>-</li> <li>-</li></ul> |                                            |
| ตั้งอยู่เลขที่ หมู่ที่<br>เขต/อำเภอ จังหวัด<br>โทรศัพท์<br>มีความประสงค์ที่จะ <u>ดำเนินการ</u> ในกิจการเกี่ยวกับการโฆษณาผลิตภัณ<br>โฆษณา / การขอแก้ไขใบอนุญาตโฆษณา / การขอใบแทนใบอนุญาต<br>ผ่านทางอิเล็กทรอนิกส์ (E-submission) ตลอดจนการดำเนินการอื่น             | ถนนรหัสไปรษณีย์ ตำบล/แ<br>รหัสไปรษณีย์<br>E-mail<br>เฑ์สมุนไพรทางอิเล็กทรอนิกส์ (E-submission) ดังเ<br>โฆษณา ผลิตภัณฑ์สมุนไพร ต่อสำนักงานคณะก<br>ใดที่จำเป็นเกี่ยวกับการขออนุญาตา                                                                                                    | ขวง<br>                                    |
| 🔲 1. ด้วยตนเอง                                                                                                    |                                                                                                    |                                            |
| □ 2. <u>มอบอำนาจ</u> ให้ นาย/นาง/นางสาว<br>บัตรประจำตัวประชาชนเลขที่ □-□□□□-□□□                                                                                                    | <br>]                                                                                                    | ปี                                         |
| อยู่เลขที่ ตรอก/ซอย หมู่ที่                                                                                                    | ถนน ตำบล/แขว                                                                                                    | ۹                                          |
| เขต/อำเภอ จังหวัด                                                                                                    | รหัสไปรษณีย์                                                                                                    |                                            |
| โทรศัพท์ โทรสาร<br>เป็นผู้มีอำนาจกระทำการแทนข้าพเจ้าในกิจการเกี่ยวกับการโฆษณาผลิตภัณะ<br>ทั้งนี้ข้าพเจ้าได้รับทราบ / แจ้งให้ผู้รับมอบอำนาจรับ                                                                                                    | E-mail<br>ท์สมุนไพรทางอิเล็กทรอนิกส์ (E-submission) ตามที่ระ<br>เทราบว่าจะต้องสมัครเข้าใช้งาน Open ID                                                                                                    | ะบุข้างต้นจนเสร็จการ<br>ของสำนักงานรัฐบาล  |
| อิเล็กทรอนิกส์ (สรอ.) เพื่อเป็นการยืนยันตัวตน ซึ่งผู้รับมอบอำนาจ<br>เด็ดขาด รวมทั้งยินดีปฏิบัติตามหลักเกณฑ์และเงื่อนไขในการเข้าใช้ร<br>การใดที่ข้าพเจ้า / ผู้รับมอบอำนาจ ได้กระทำไปภายใต้ขอ<br>ข้าพเจ้าทุกประการ โดยเสมือนว่าข้าพเจ้าเป็นผู้กระทำด้วยตนเองทั้งสิ้น | สัญญาว่าไม่เปิดเผยชื่อบัญชีและรหัสผ่านของต<br>ะบบ E-Submission ผลิตภัณฑ์สมุนไพร<br>บเขตแห่งการมอบอำนาจนี้ ข้าพเจ้าขอรับผิดช<br>เ                                                                                                    | านให้บุคคลอื่นใดทราบ<br>อบและมีผลผูกพันกับ |
| ทงนนบตงแตวนท เดอนพ.ศ. พ.ศ                                                                                                    | ถงวนทพ.ศ<br>  ุ                                                                                                    |                                            |
| ติดอากรแสตมป์ 30 บาท พร้อมลงลายมือชื่อให้ครบถ้วน<br>พร้อมแนบเอกสารหลักจาน เรียงตามลำดับ                                                                                                    | (ลงชื่อ)<br>(                                                                                                    | ผู้มอบอำนาจ/<br>) ผู้ขออนุญาต              |
| 1.สำเนาบัตรประจำตัวประชาชนของผู้มอบและรับมอบอำนาจ<br>2.กรณีเป็นนิติบุคคล ส่งสำเนาการจดทะเบียนนิติบุคคล<br>*** รับรองสำเนาเอกสารโดยยับอนอำนาอ ทองข้า **                                                                                                    | (ลงชื่อ)<br>(                                                                                                    | ผู้รับมอบอำนาจ<br>)                        |
| <ol> <li>3. สำเนาบัตรประจำตัวประชาชนของผู้รับมอบอำนาจ รับรองสำเนาถูกต้อง</li> <li>4.หากท่านทำความเข้าใจหมายเหตุแล้ว สามารถใช้เป็นพื้นที่ติดอากรแสตมป์</li> </ol>                                                                                                   | ดั (                                                                                                    | พยาน<br>)                                  |
| 5.กรณีบุคคลธรรมดายีนค้าขอด้วยตนเองไม่ต้องติดอากรแสตมป์                                                                                                    | (ลงชื่อ)<br>(                                                                                                    | พยาน<br>)                                  |

# ภาคผนวก 2

| หน้าจอแสดงสถานะ             | ความหมาย                                                                                                    |
|-----------------------------|----------------------------------------------------------------------------------------------------|
| รอส่งคำขอ                   | ผู้ประกอบการกรอกข้อมูลครบถ้วนแล้ว แต่ยังไม่ได้กดส่งคำขอฯ ให้เจ้าหน้าที่                                                                                                    |
| กรุณาชำระค่าตรวจคำขอ        | อยู่ระหว่างรอการชำระค่าตรวจคำขอฯ ผู้ประกอบการต้องชำระเงินค่าตรวจคำขอ<br>เจ้าหน้าที่จึงจะทำหน้าที่ประเมินคำขอฯ ต่อไปได้                                                                                            |
| อยู่ระหว่างดำเนินการ        | อยู่ระหว่างเจ้าหน้าที่ตรวจสอบความถูกต้องของคำขอฯ หรือตรวจสอบการแก้ไขคำขอฯ                                                                                                    |
| รอการแก้ไขข้อบกพร่อง        | เจ้าหน้าที่ตรวจสอบพบข้อพบพร่องในการยื่นคำขอ และส่งข้อบกพร่องให้ผู้ประกอบการ<br>ดำเนินการแก้ไขตามบันทึกข้อบกพร่อง                                                                                                  |
| คืนคำขอ                     | เจ้าหน้าที่ตรวจสอบคำขอฯ แล้ว พบว่าคำขอฯ ไม่ถูกต้อง และ/หรือไม่ครบถ้วน                                                                                                    |
| กรุณาชำระเงินค่าประเมินคำขอ | เมื่อเจ้าหน้าที่ตรวจสอบคำขอฯ แล้วเสร็จ เห็นควรเข้าสู่กระบวนการประเมินคำขอฯ ได้ จึง<br>แจ้งให้ผู้ประกอบารชำระค่าประเมินคำขอฯ ผู้ประกอบการต้องชำระค่าประเมินคำขอฯ<br>เจ้าหน้าที่จึงจะทำหน้าที่ประเมินคำขอฯ ต่อไปได้ |
| รอการแก้ไข                  | เจ้าหน้าที่ประเมินคำขอฯ แล้ว พบต้องให้ผู้ประกอบการชี้แจง / แก้ไขเพิ่มเติม และส่ง<br>ประเด็นที่ต้องชี้แจง / แก้ไข ให้ผู้ประกอบการดำเนินการชี้แจง / แก้ไข ตามประเด็นที่ได้<br>แจ้งไป                                |
| กรุณาชำระเงินค่าธรรมเนียม   | เมื่อเจ้าหน้าที่ประเมินคำขอเรียบร้อยแล้ว พบว่าอนุมัติคำขอได้ เจ้าหน้าที่จะแจ้งให้<br>ผู้ประกอบการชำระค่าธรรมเนียมภายใน 60 วัน                                                                                     |
| อนุมัติแล้ว                 | ผู้ประกอบการชำระเงินเรียบร้อยแล้ว พร้อมรับใบอนุญาต                                                                                                    |
| ไม่อนุมัติ                  | คำขอฯ ที่ยื่นมา ไม่ได้รับการอนุมัติ                                                                                                    |
| ยกเลิกคำขอ                  | ผ้ประกอบการขอยกเลิกคำขอ                                                                                                    |

# ตารางที่ 1 แสดงสถานะการยื่นคำขออนุญาตโฆษณาผลิตภัณฑ์สมุนไพร

# ภาคผนวก 3

# อัตราค่าใช้จ่ายเกี่ยวกับการขออนุญาตโฆษณาผลิตภัณฑ์สมุนไพร ตามประกาศกระทรวงสาธารณสุข เรื่อง ค่าใช้จ่ายที่จะจัดเก็บจากผู้ยื่นคำขอในกระบวนการพิจารณาผลิตภัณฑ์สมุนไพร พ.ศ. ๒๕๖๕

# ๑. การพิจารณาคำขอ และการตรวจสอบความถูกต้องของเอกสาร

| รายการ                                                                                                    |        | อัตราค่าใช้จ่ายที่จะ<br>จัดเก็บ (บาท) |  |  |
|----------------------------------------------------------------------------------------------------|--------|---------------------------------------|--|--|
| ๓.การพิจารณาคำขอและการตรวจสอบความถูกต้องของเอกสารคำขออนุญาตและแก้ไขรายละเอียดการอนุญาต<br>โฆษณาผลิตภัณฑ์สมุนไพร |        |                                       |  |  |
| ๓.๑ คำขออนุญาตโฆษณาผลิตภัณฑ์สมุนไพรทางสื่อสิ่งของสำหรับแจก                                                      | คำขอละ | ୦୦ଡ                                   |  |  |
| ๓.๒ คำขออนุญาตโฆษณาผลิตภัณฑ์สมุนไพร นอกเหนือจาก ๓.๑                                                             | คำขอละ | ୩୦୦                                   |  |  |
| ๓.๓ คำขอแก้ไขเปลี่ยนแปลงรายการใบอนุญาตโฆษณาผลิตภัณฑ์สมุนไพร                                                     | คำขอละ | ୩୦୦                                   |  |  |

## ๒. การประเมินเอกสารทางวิชาการ และการตรวจสถานประกอบการ

| รายการ                                                        |        | อัตราค่าใช้จ่ายที่จะ<br>จัดเก็บ (บาท) |  |  |
|---------------------------------------------------------------|--------|---------------------------------------|--|--|
| ๗.การประเมินเอกสารวิชาการคำขอโฆษณาผลิตภัณฑ์สมุนไพร            |        |                                       |  |  |
| ๗.๑ การโฆษณาผลิตภัณฑ์สมุนไพร กรณีส่งให้ผู้เชี่ยวชาญประเมิน    | คำขอละ | ୭,୦୦୦                                 |  |  |
| ๗.๒ การโฆษณาผลิตภัณฑ์สมุนไพร กรณีไม่ส่งให้ผู้เชี่ยวชาญประเมิน |        |                                       |  |  |
| ๗.๒.๑ การโฆษณาผลิตภัณฑ์สมุนไพรที่เป็นการแสดงสรรพคุณ คุณภาพ    | คำขอละ |                                       |  |  |
| ความปลอดภัย หรือคุณประโยชน์ของผลิตภัณฑ์                       |        | ۵,000                                 |  |  |
| ๗.๒.๒ อื่นๆ นอกเหนือจาก ข้อ ๗.๒.๑                             | คำขอละ | ٢٥٥                                   |  |  |

# ภาคผนวก 4

## ช่องทางการติดต่อ

# กรณีมีปัญหาในการดำเนินการเกี่ยวกับการดำเนินการโฆษณาผ่านทางระบบ E-submission

| ประเด็นปัญหา                               | ช่องทางการติดต่อ                       |  |
|--------------------------------------------|----------------------------------------|--|
| ประเด็นวิชาการเกี่ยวกับการยื่นคำขอา        | Line official : @865zdkqr              |  |
|                                            | E-mail : herbal.ads.div@gmail.com      |  |
| ประเด็นเชิงเทคนิคเกี่ยวกับระบบการยื่นคำขอา | Line official : @028gesbz              |  |
|                                            | E-mail : herbaldivision@fda.moph.go.th |  |